# MANUALE OPERATIVO INVIO TRACCIATO MOTORIZZAZIONE

**Introduzione:** questo manuale ha lo scopo di illustrare tutti i passaggi che bisogna eseguire per l'invio del tracciato verso la motorizzazione per la decurtazione dei punti patente.

### **Requisiti:**

- PC
- linea ISDN attestata presso la motorizzazione;
- connessione verso internet (possibilmente ADSL)
- FileZilla (reperibile su http://89.97.214.108/clickonce/fastserviceclient\_help.htm)
- Terminale IVT220 (non necessario se avete tutti i dati di accesso rilasciati dalla motorizzazione) reperibile su www.nextwareol.it/ivt220.zip

#### Info:

Per la decurtazione dei punti patente è necessario inviare un file presso la motorizzazione contenente tutti i dati che vengono specificati nel manuale operativo rilasciato dalla suddetta. Tale file viene creato automaticamente dall'applicazione VERBALI WEB. La motorizzazione provvede ad esaminare il file che gli viene inviato e una volta effettuati tutti i controlli del caso rilascia un nuovo file "di risposta" che dovrà essere reimportato nel sistema VERBALI WEB e rielaborato per conoscere eventuali discordanze/errori, ma anche i dati elaborati correttamente. In particolare le operazioni da svolgere sono 4 e per semplicità le suddivideremo in FASI:

FASE 1: creazione tracciato FASE 2: invio tracciato FASE 3: ricezione tracciato FASE 4: importazione tracciato

# FASE 1: creazione tracciato

Accedere ad internet ed andare sulla pagina web del vs. comune digitando come URL <u>www.nextwareol.it/nome\_comune</u> (dove nome comune va sostituito con il nome del vs. comune)

| 🔁 Pagina Pri     | ncipale - Packai   | d Bell          |         |              |          |                  |         |        |   |                    |                 |          | - 7 × |
|------------------|--------------------|-----------------|---------|--------------|----------|------------------|---------|--------|---|--------------------|-----------------|----------|-------|
| File Modifica    | Visualizza Prefer  | iti Strument    | 1 ?     |              |          |                  |         |        |   |                    |                 |          |       |
| G Indietro 🔹     | O · 💌              | 2 🟠 🗴           | Cerca   | 📌 Preferiti  | Ø        | Ø• 🎍 🗖           |         | ÷      | 8 |                    |                 |          |       |
| Indirizzo 🧕 http | //83.221.122.108/- | applications/Fa | astStop | wfDefau      | ilt.aspx |                  |         |        |   | 💌 🄁 Vai            | Collegamenti »  | 🍃 SnagIt | 2 5   |
| Home Verbal      | Anagrafiche        | Tabelle         | Palmari | Utilità Stam | pe       | C.d.S.(speciali) | Operato | i      |   | Verbali WEB 1      | .0.0 05/01/200  | 7        |       |
|                  |                    |                 |         |              |          |                  |         |        |   |                    |                 |          |       |
|                  |                    |                 |         |              |          |                  |         |        |   |                    |                 |          |       |
|                  |                    |                 |         |              |          |                  |         |        |   |                    |                 |          |       |
|                  |                    |                 |         |              |          |                  |         |        |   |                    |                 |          |       |
|                  |                    |                 |         |              |          |                  |         |        |   |                    |                 |          |       |
|                  |                    |                 |         |              |          |                  |         |        |   |                    |                 |          |       |
|                  |                    |                 |         |              |          |                  |         |        |   |                    |                 |          |       |
|                  |                    |                 |         | luce and     |          |                  |         |        | - |                    |                 |          |       |
|                  |                    |                 |         | Login        |          |                  |         |        |   |                    |                 |          |       |
|                  |                    |                 |         | Nome U       | lente    | 1                |         |        |   |                    |                 |          |       |
|                  |                    |                 |         |              | .c.mc    |                  |         |        |   |                    |                 |          |       |
|                  |                    |                 |         | Passwor      | d        |                  |         |        |   |                    |                 |          |       |
|                  |                    |                 |         | Lo           | igin     |                  | A       | nnulla |   |                    |                 |          |       |
|                  |                    |                 |         |              |          | _                |         |        |   |                    |                 |          |       |
|                  |                    |                 |         |              |          |                  |         |        |   |                    |                 |          |       |
|                  |                    |                 |         |              |          |                  |         |        |   |                    |                 |          |       |
|                  |                    |                 |         |              |          |                  |         |        |   |                    |                 |          |       |
|                  |                    |                 |         |              |          |                  |         |        |   |                    |                 |          |       |
|                  |                    |                 |         |              |          |                  |         |        |   |                    |                 |          |       |
|                  |                    |                 |         |              |          |                  |         |        |   |                    |                 |          |       |
|                  |                    |                 |         |              |          |                  |         |        |   |                    |                 |          |       |
|                  |                    |                 |         |              |          |                  |         |        | ( | CORPO DI POLIZIA M | UNICIPALE - Col | mune di  | 2     |
| ど Operazione cor | npletata           |                 |         |              |          |                  |         |        |   |                    | 🥥 Inte          | rnet     |       |

Inserite i dati di accesso che vi saranno stati comunicati e cliccare su "LOGIN".

Andate sul menu "VERBALI" e poi "CONTROLLA VERBALI"

| Home | Verbali     | Anagrafic | che Tabelle | Palmari | Utilità | Stampe | C.d.S.(speciali) | Operatori | Verbali WEB 1.0.0 05/01/2007            |
|------|-------------|-----------|-------------|---------|---------|--------|------------------|-----------|-----------------------------------------|
|      | Verbali     |           |             |         |         |        |                  |           |                                         |
|      | Preawisi    |           |             |         |         |        |                  |           |                                         |
|      | Controlla ' | Verbali 🗕 |             |         |         |        |                  |           |                                         |
|      | Pagamen     | ti        |             |         |         |        |                  |           |                                         |
|      | Ricorsi Al  | GDP       |             |         |         |        |                  |           |                                         |
|      | Ricorsi Al  | Prefetto  |             |         |         |        |                  |           |                                         |
|      |             |           |             |         |         |        |                  |           |                                         |
|      |             |           |             |         |         |        |                  |           |                                         |
|      |             |           |             |         |         |        |                  |           |                                         |
|      |             |           |             |         |         |        |                  |           |                                         |
|      |             |           |             |         |         |        |                  |           |                                         |
|      |             |           |             |         |         |        |                  |           |                                         |
|      |             |           |             |         |         |        |                  |           |                                         |
|      |             |           |             |         |         |        |                  |           |                                         |
|      |             |           |             |         |         |        |                  |           |                                         |
|      |             |           |             |         |         |        |                  |           |                                         |
|      |             |           |             |         |         |        |                  |           |                                         |
|      |             |           |             |         |         |        |                  |           |                                         |
|      |             |           |             |         |         |        |                  |           |                                         |
|      |             |           |             |         |         |        |                  |           |                                         |
|      |             |           |             |         |         |        |                  |           |                                         |
|      |             |           |             |         |         |        |                  |           |                                         |
|      |             |           |             |         |         |        |                  |           |                                         |
|      |             |           |             |         |         |        |                  |           | CORPO DI POLIZIA MUNICIPALE - Comune di |

Cliccare su "TRACCIATO MOTORIZZAZIONE"

| Data di riferimento 31-01-2008 Margine pagamento €<br>Cerca Ruoli Stampa PreRuolo Stampa PreRuolo Raggruppato Stampa Comunicazioni punti<br>CLICCARE SU TRACCIATO MOTORIZZAZIONE Tracciato Motorizzazione<br>Verbale Anno Data Tipo Ruolo Intestatario Cod. Fiscale Importo ruolo Sanzione Pagato<br>E0,00                                                                                                    | Considera s                                                                                         | olo i verb | ali fatti i | n data success | iva al 01-01-200 | 8 e precedenti   | 1             |                 |           |  |  |
|----------------------------------------------------------------------------------------------------|----------------------------------------------------------------------------------------------------|------------|-------------|----------------|------------------|------------------|---------------|-----------------|-----------|--|--|
| Cerca Ruoli       Stampa PreRuolo       Stampa PreRuolo       Stampa Comunicazioni punti         CLICCARE SU TRACCIATO MOTORIZZAZIONE       Tracciato Motorizzazione         Verbale       Anno       Data       Tipo Ruolo       Intestatario       Cod. Fiscale       Importo ruolo       Sanzione       Pagato         Verbale       Anno       Data       Tipo Ruolo       Intestatario       Cod. Fiscale       Importo ruolo       Sanzione       Pagato                                                                                                    | Data di rifer                                                                                       | rimento [  | 31-01-20    | 008 Marg       | gine pagamento   | €                |               |                 |           |  |  |
| CLICCARE SU TRACCIATO MOTORIZZAZIONE       Tracciato Motorizzazione         Verbale       Anno       Data       Tipo Ruolo       Intestatario       Cod. Fiscale       Importo ruolo       Sanzione       Pagato         Totale:       €0,00       E0,00       E0,0 | Cerca F                                                                                             | Ruoli      | St          | ampa PreRuolo  | Stampa           | PreRuolo Raggrup | oato Stamp    | a Comunicazi    | oni punti |  |  |
| Verbale     Anno     Data     Tipo Ruolo     Intestatario     Cod. Fiscale     Importo ruolo     Sanzione     Pagato       €0,00      €0,00                                                                                                    |                                                                                                    | CLICC      | are si      | J TRACCIATO    | MOTORIZZAZION    | NE               | Trac          | ciato Motorizz: | azione    |  |  |
| Verbale       Anno       Data       Tipo Ruolo       Intestatario       Cod. Fiscale       Importo ruolo       Sanzione       Pagato <td <td<="" td=""><td></td><td></td><td></td><td></td><td></td><td></td><td></td><td></td><td></td><td></td></td>                                                                                                    | <td></td> <td></td> <td></td> <td></td> <td></td> <td></td> <td></td> <td></td> <td></td> <td></td> |            |             |                |                  |                  |               |                 |           |  |  |
| <b>Totale:</b><br>€0,00                                                                                                    | l° Verbale                                                                                          | Anno       | Data        | Tipo Ruolo     | Intestatario     | Cod. Fiscale     | Importo ruolo | Sanzione        | Pagato    |  |  |
| €0,00                                                                                                    |                                                                                                    |            |             |                |                  |                  | Totale:       |                 |           |  |  |
|                                                                                                    |                                                                                                    |            |             |                |                  |                  | €0,00         |                 |           |  |  |
|                                                                                                    |                                                                                                    |            |             |                |                  |                  |               |                 |           |  |  |
|                                                                                                    |                                                                                                    |            |             |                |                  |                  |               |                 |           |  |  |
|                                                                                                    |                                                                                                    |            |             |                |                  |                  |               |                 |           |  |  |
|                                                                                                    |                                                                                                    |            |             |                |                  |                  |               |                 |           |  |  |
|                                                                                                    |                                                                                                    |            |             |                |                  |                  |               |                 |           |  |  |
|                                                                                                    |                                                                                                    |            |             |                |                  |                  |               |                 |           |  |  |
|                                                                                                    |                                                                                                    |            |             |                |                  |                  |               |                 |           |  |  |
|                                                                                                    |                                                                                                    |            |             |                |                  |                  |               |                 |           |  |  |
|                                                                                                    |                                                                                                    |            |             |                |                  |                  |               |                 |           |  |  |

A questo punto cliccare su "CREAZIONE TRACCIATO"

| CLICCARE SU CREAZIONE TRACCIATO |  |
|---------------------------------|--|
| Importazione Tracciato          |  |
| <u>Consulta Verbali</u>         |  |
|                                 |  |
|                                 |  |
|                                 |  |
|                                 |  |
|                                 |  |
|                                 |  |
|                                 |  |

Nella maschera che vi si aprirà dovremo andare ad inserire i dati che ci ha rilasciato la motorizzazione (nel caso in cui non abbiate tali dati vi rimando nel capitolo "REGISTRAZIONE PRESSO MOTORIZZAZIONE").

In particolare nel campo "IDENTIFICATIVO" si dovrà inserire il "CODICE ENTE"; Nel campo "DESCRIZIONE" si dovrà inserire la "DENOMINAZIONE";

Nel campo "COMUNE" e "PROVINCIA" ovviamente andranno inseriti i corrispettivi dati del comando.

Una volta riempiti tutti i campi cliccare su "SUCCESSIVO".

PS: non inserire dati fittizi come mostrato in foto. Tale procedura è stata utilizzata solo a scopo illustrativo.

| 1. Parametri<br>Ente<br>Certabire         2. Selezione<br>Verbail         3. Creazione<br>Esto         Specificare i parametri dell'ente accertatore         Identificative<br>PROVA         Descrizione         PROVA         Comune         PROVA         PROVA         Successive |   |   |
|----------------------------------------------------------------------------------------------------|---|---|
|                                                                                                    | ~ | 1 |

A questo punto si aprirà una nuova maschera che ci consentirà di ricercare i verbali da inviare presso la motorizzazione in 2 modi differenti in base alle proprie necessità/gusti:

RICERCA PER NUMERO VERBALE ( la ricerca verrà effettuata inserendo come parametri l'anno del verbale, il numero del verbale da cui far partire la ricerca e il numero del verbale in cui far finire la ricerca)

RICERCA PER DATA VERBALE (i parametri richiesti saranno 2: la data del verbale da cui far partire la ricerca e la data del verbale in cui bisogna far finire la ricerca)

| <u>1. Parametri</u><br><u>Ente</u><br><u>Accertatore</u><br>2. Selazione | Scegliere un criterio per la ricerca dei ve<br>per la creazione de    | erbali e poi selezionare i risultati<br>I tracciato | 5 | ~   |
|--------------------------------------------------------------------------|-----------------------------------------------------------------------|-----------------------------------------------------|---|-----|
| <u>Verbali</u><br><u>3. Creazione</u><br><u>Tracciato</u><br>Esito       | Ricerca verbali per numero Dal numero Al numero Anno Cerca Per Numero | Ricerca verbali per data Dal Al Cerca Per Data      |   |     |
|                                                                          | Risultati della r                                                     | icerca                                              |   | III |
|                                                                          |                                                                       | ~                                                   |   |     |
|                                                                          | Seleziona Tutti                                                       | Deseleziona Tutti                                   |   |     |
|                                                                          |                                                                       | Precedente Successivo                               |   |     |
|                                                                          |                                                                       |                                                     |   | ~   |

Una volta scelto il criterio di ricerca che più ci aggrada andiamo ad inserire i dati richiesti e poi clicchiamo sul tasto "CERCA" corrispondente alla maschera su cui siamo andati ad inserire i dati. Nel nostro caso andremo ad effettuare una ricerca dei verbali per numero di verbale.

|                                                                                                    |                                                                       |                                                             | ^ |
|----------------------------------------------------------------------------------------------------|-----------------------------------------------------------------------|-------------------------------------------------------------|---|
| <u>1. Parametri</u><br><u>Ente</u><br><u>Accertatore</u>                                                                                      | Scegliere un criterio per la ricerca de<br>per la creazione           | ei verbali e poi selezionare i risultati<br>e del tracciato |   |
| INSERIRE I DATI DEI VERBALI CHE SI<br>VOGLIONO CERCARE E POI CLICCARE<br>SU "CERCA PER NUMERO" O SU "CERCA<br>PER DATA" IN BASE AI CRITERI DI | Ricerca verbali per numero<br>Dal numero<br>Al numero<br>Anno<br>2006 | Ricerca verbali per data<br>Dal<br>Al                       |   |
| RICERCA CHE SI VOGLIONO ADOTTARE<br>(NEL NOSTRO CASO USEREMO IL<br>RIQUADRO DELLA RICERCA DEI VERBALI,<br>IN BASE AL NUMERO E ANNO),          | Cerca Per Numero                                                      | lla ricerca                                                 | - |
|                                                                                                    |                                                                       |                                                             | = |
|                                                                                                    | Seleziona Tutti                                                       | Deseleziona Tutti                                           |   |
|                                                                                                    |                                                                       | Precedente Successivo                                       |   |
|                                                                                                    |                                                                       |                                                             | × |

A questo punto verrà riempita una griglia con tutti i verbali che il sistema ha trovato. Da notare che il sistema effettuerà un primo controllo sulla correttezza dei dati inseriti e nel caso in cui sulla griglia nella colonna "STATO" vi siano voci del tipo "CODICE FISCALE NON VALIDO" oppure "SOGGETTO NON PRESENTE" o altri tipi di errori, segnarsi il numero di verbale e procedere alla correzione.

Invece nel caso in cui i verbali siano nello stato "VALIDO" significa che il primo controllo è stato superato con successo e possiamo quindi procedere alla "selezione" dei verbali da inviare. Per fare ciò basta mettere una spunta cliccando con il mouse dentro ai quadratini dei verbali che desideriamo inviare alla motorizzazione e poi cliccare su "SUCCESSIVO".

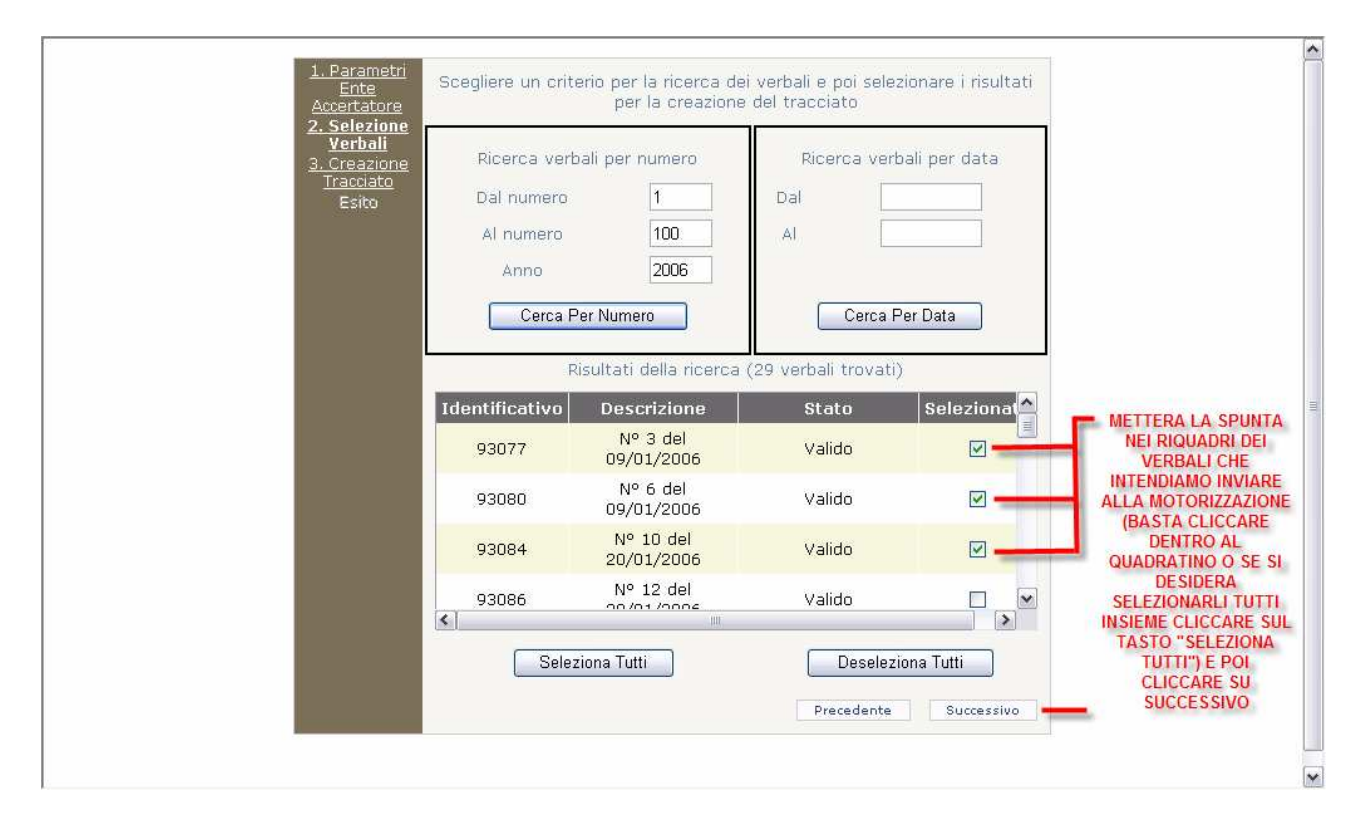

Nella maschera che vi si aprirà ci sarà un "riepilogo" di quanto fatto fino ad ora. Diamo un'occhiata se tutto ciò che abbiamo inserito in precedenza è stato fatto correttamente dopodichè clicchiamo su "CREA TRACCIATO"

| <u>1. Parametri</u><br><u>Ente</u>                   | Riepilogo dati ente accertatore                                                                                                    | ^   |
|------------------------------------------------------|----------------------------------------------------------------------------------------------------|-----|
| <u>Accertatore</u><br><u>2. Selezione</u><br>Verbali | Identificativo: PROVA                                                                                                    |     |
| <u>3. Creazione</u><br><u>Tracciato</u>              | Descrizione: PROVA                                                                                                    |     |
| Esito                                                | Comune: PROVA Provincia: PR                                                                                                    |     |
|                                                      | Verbali Selezionati: 3                                                                                                    |     |
|                                                      | Opzioni di creazione del tracciato                                                                                                    | III |
|                                                      | Creare il log dei verbali scartati                                                                                                    |     |
|                                                      | <ul> <li>EFFETTUARE UN RAPIDO CONTROLLO DEL RIEPILOGO PER ESSERE<br/>CERTI CHE I DATI INSERITI IN PRECEDENZA SIANO CORRETTI E UNA<br/>VOLTA FATTO CIO' CLICCARE SU "CREA TRACCIATO"</li> </ul> |     |
|                                                      | Precedente                                                                                                    |     |
|                                                      |                                                                                                    | ~   |

Nella mascherà che si aprirà cliccare con il tasto destro del mouse sulla scritta "TRACCIATO" e poi cliccare su "SALVA OGGETTO CON NOME..."

|                                                                                                    | ~        |
|----------------------------------------------------------------------------------------------------|----------|
| Tracciatto correttamente creato                                                                                  |          |
| Tracciato<br>CLICCARE CON IL TASTO DESTRO DEL MOUSE SU "TRACCIATO"<br>E POI CLICCARE SU "SALVA OGGETTO CON NOME" |          |
|                                                                                                    |          |
|                                                                                                    |          |
|                                                                                                    |          |
|                                                                                                    | <u>9</u> |

A questo punto raccomando di salvare il file nel Desktop del pc in modo da poterlo trovare facilmente.

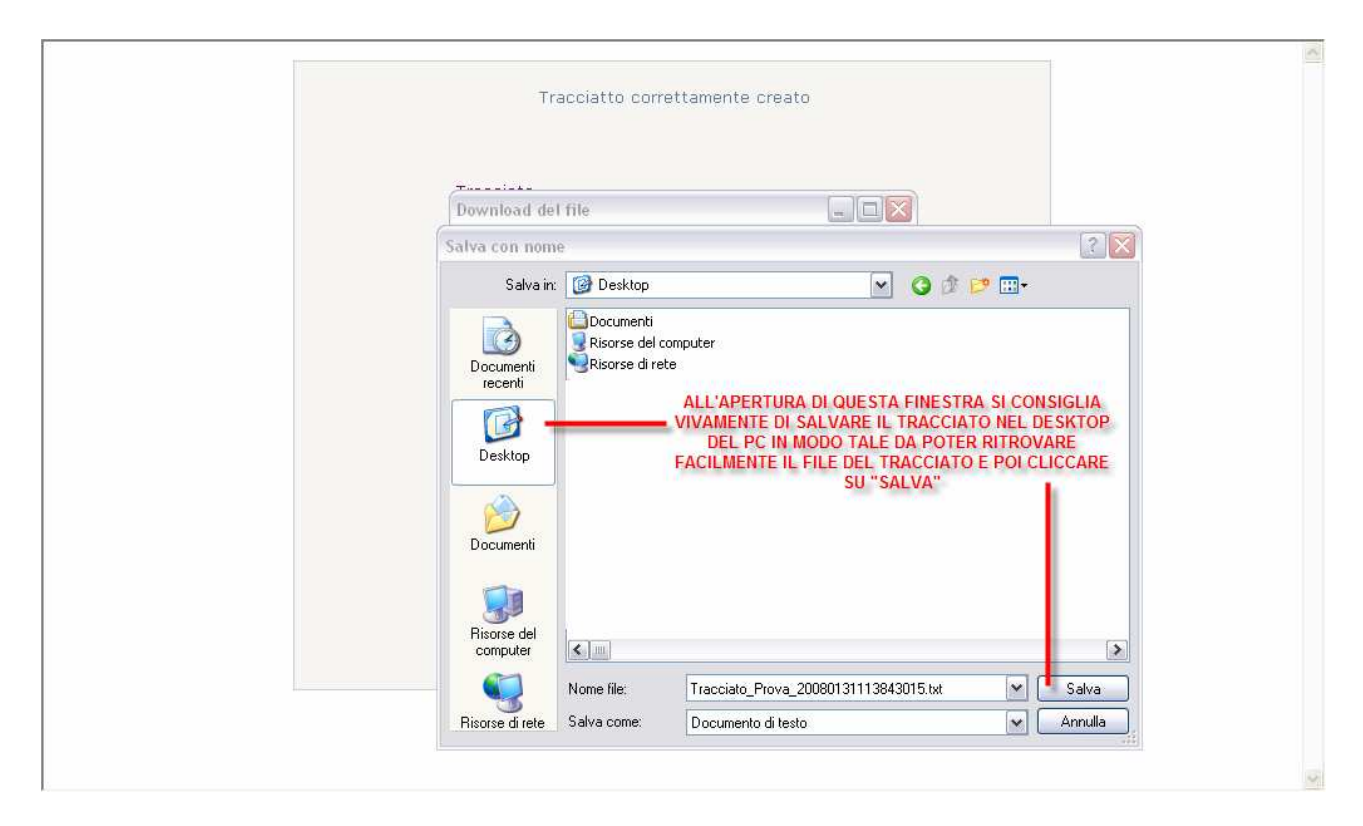

Una volta fatto ciò possiamo cliccare su "CHIUDI"

| Tracciatto correttamente creato |    |
|---------------------------------|----|
|                                 | C. |

Ora possiamo anche chiudere la pagina web dopodiché andiamo sul desktop del pc e clicchiamo con il tasto destro del mouse sul file che abbiamo appena creato e scaricato sul desktop (se avete seguito le mie istruzioni) e poi clicchiamo su "RINOMINA". Andiamo a cancellare tutto il nome del file compresa l'estensione (.txt) e scriviamo al suo posto "PUNTI-I" in maiuscolo. Quando ci chiede se vogliamo modificare l'estensione del file clicchiamo su "SI". Il risultato che dobbiamo ottenere è quello mostrato in figura.

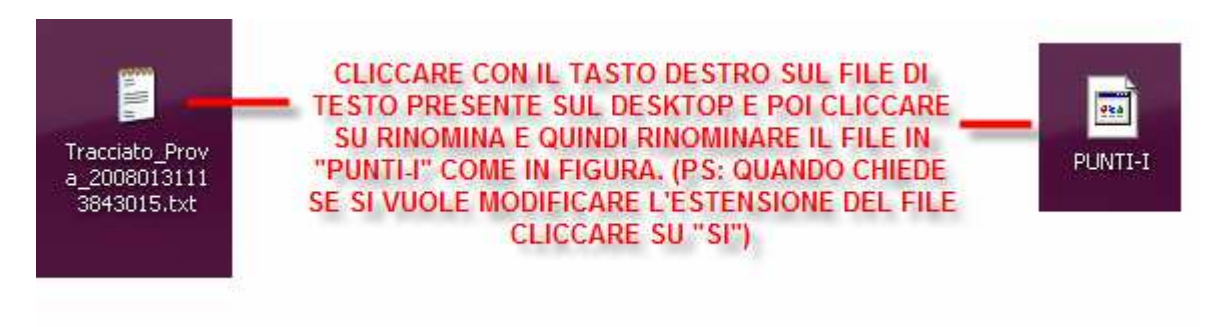

Il file è pronto per l'invio alla motorizzazione!!!

# FASE 2: invio tracciato

Per l'invio del tracciato verso la motorizzazione abbiamo bisogno del file "PUNTI-I" creato in precedenze, del programma FileZIIIa e della connessione ISDN. Le operazioni da seguire sono le seguenti:

- collegarsi alla linea ISDN
- aprire FileZilla (se il programma ancora non lo avete installato o configurato vi rimando alla sezione "INSTALLAZIONE E CONFIGURAZIONE FILEZILLA"

Vi si aprirà una finestra più o meno come quella mostrata in figura (dipende dalla versione installata ma l'interfaccia grafica cambia poco da versione a versione).

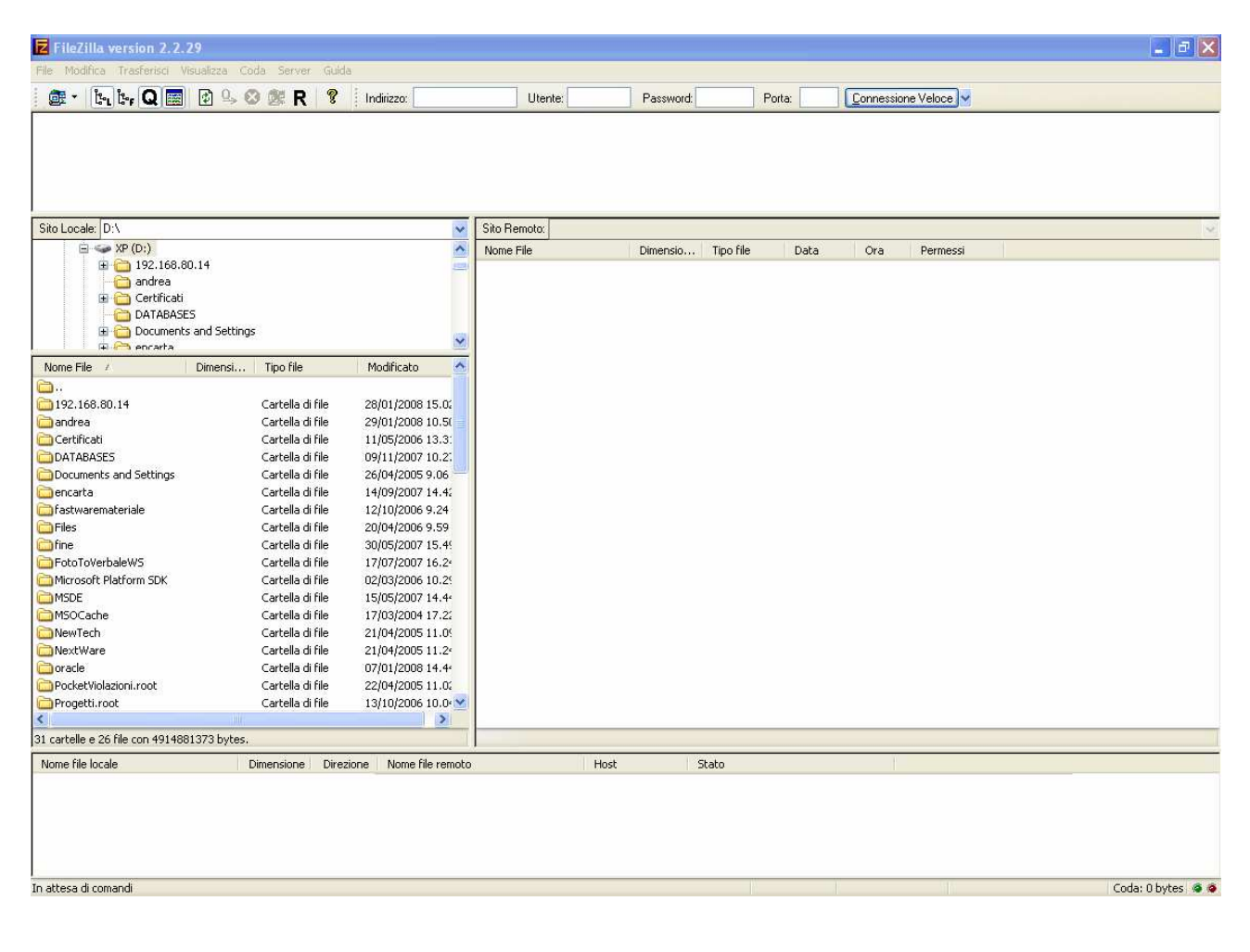

Clicchiamo sul bottone in alto a sinistra con i 2 computer

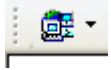

Nella maschera che si aprirà clicchiamo su "MOTORIZZAZIONE" e poi su "CONNETTI".

| FileZilla version 2.2.29                                                                                                    |                                                                                                    |                                                                                                    |                    |
|----------------------------------------------------------------------------------------------------|----------------------------------------------------------------------------------------------------|----------------------------------------------------------------------------------------------------|--------------------|
| File Modifica Trasferisci Visualizza Coda Server Guid                                                                                                    | à                                                                                                    |                                                                                                    |                    |
| 📴 • 📴 Q 🧱 🖻 🕓 🥸 🕷 🤻                                                                                                    | Indirizzo: Utente:                                                                                                    | Password: Porta:                                                                                                    | Connessione Veloce |
| Sito Locale: D:\ Sito Locale: D:\ Sito Locale: Sito Locale: D:\ Sito Locale: D:\ Sito Locale: D:\ Sito Local | Site Manager<br>File<br>Siti FTP<br>9192.168.80.14<br>Andrea Nextware<br>9 MOTORIZZAZIONE<br>9 Pietro IDC<br>9 Pietro IDC Back<br>9 Pietro IDC Back<br>9 Portaile<br>1 Pietro IDC Back<br>9 Portaile<br>1 Pietro IDC Back<br>9 Portaile<br>1 Pietro IDC Back<br>9 Portaile<br>1 Pietro IDC Back<br>9 Portaile<br>1 Pietro IDC Back<br>9 Portaile<br>1 Pietro IDC Back<br>9 Pietro IDC Back<br>9 Pietro IDC Back<br>9 Pietro IDC Back<br>9 Pietro IDC Back<br>9 Pietro IDC Back<br>9 Portaile<br>1 Pietro IDC Back<br>9 Pietro IDC Back<br>9 Pie | Dettagli Sito       Host:       P       10.139.230.70       Tipo Server:       FTP       Tipo Logon       O Anonino O Normale       Anonino Ignora impostazioni proxy / firewall       Utente:       Account:       Prova       Password:       errere       Non salvare la password.       Comments:       Sito default | Permessi           |
| 31 cartelle e 26 file con 4914881373 bytes.                                                                                                    |                                                                                                    |                                                                                                    |                    |
| Nome file locale Dimensione Dire                                                                                                    | tione Nome file remoto                                                                                                    | Host Stato                                                                                                    |                    |
|                                                                                                    |                                                                                                    |                                                                                                    |                    |
| In attesa di comandi                                                                                                    |                                                                                                    |                                                                                                    | Coda: 0 bytes 🧔 🧔  |

A questo punto possiamo notare che l'interfaccia grafica è suddivisa in 2 parti: la parte sinistra dove c'è scritto "sito locale" corrisponde al nostro pc mentre la parte destra dove c'è scritto "sito remoto" corrisponde al pc della motorizzazione.

| 🔁 FileZilla - Collegato a MOTORIZZA                                                                                                    | ZIONE (10,139.                                                                                                    | 230.70)                                                                                                    |                 |          |           |           |        |                   |             | _ 2 ×             |
|----------------------------------------------------------------------------------------------------|----------------------------------------------------------------------------------------------------|----------------------------------------------------------------------------------------------------|-----------------|----------|-----------|-----------|--------|-------------------|-------------|-------------------|
| File Modifica Trasferisci Visualizza Coda                                                                                                    | Server Guida                                                                                                    |                                                                                                    |                 |          |           |           |        |                   |             |                   |
| 💼 - 📴 📭 🖓 🕓 😣                                                                                                    | 🏙 R                                                                                                    | Indirizzo:                                                                                                    | Uter            | nte:     | Password: |           | Porta: | <u>C</u> onnessio | ne Veloce 😽 |                   |
| Risposta: 200 Type set to A.<br>Comando: PWD<br>Risposta: 257 "/" " is current directory<br>Comando: TYPE A<br>Risposta: 200 Type set to A.<br>Comando: REST 0<br>Risposta: 350 Restarting at 0.                                                                                                    | í.                                                                                                    |                                                                                                    |                 |          |           |           |        |                   |             |                   |
| Sito Locale: D:\                                                                                                    |                                                                                                    | ~                                                                                                    | Sito Remoto:    |          |           |           |        |                   |             | *                 |
|                                                                                                    |                                                                                                    |                                                                                                    | Nome File       | <u> </u> | Dimensio  | Tipo file | Data   | Ora               | Permessi    |                   |
| Nome File / Dimensi                                                                                                    | Tipo file                                                                                                    | Modificato 🔥                                                                                                    |                 |          |           |           |        |                   |             |                   |
| A A Constraint of the second second se | Cartella di file<br>Cartella di file<br>Cartella di file | 28/01/2008 15.0:<br>29/01/2008 10.5:<br>11/05/2006 13.3:<br>09/01/2005 9.06<br>14/09/2005 9.06<br>14/09/2005 9.24<br>20/04/2006 9.24<br>20/04/2006 9.24<br>20/04/2006 9.24<br>20/04/2006 9.24<br>20/04/2006 9.24<br>20/04/2005 11.6:<br>15/05/2007 14.4:<br>17/07/2007 14.4:<br>17/03/2004 17.2:<br>21/04/2005 11.0:<br>21/04/2005 11.0:<br>13/10/2006 10.0. ♥ |                 |          |           |           |        |                   |             |                   |
| 31 cartelle e 26 file con 4914881373 bytes.                                                                                                    |                                                                                                    |                                                                                                    | 1 file con 5192 | ! bytes. |           |           |        |                   |             |                   |
| Nome file locale Dim                                                                                                    | nensione Direzion                                                                                                    | Nome file remoto                                                                                                    |                 | Host     | Sta       | ato       |        |                   |             | Coda: O bytes 🔿 🏟 |

Ora dobbiamo prendere il file "PUNTI-I" che si trova sul desktop e trascinarlo nella parte destra di FILEZILLA dove c'è scritto "Sito Remoto" sotto la cartella che si chiama ... (vedi immagine sottostante)

| 🔽 FileZilla - Collegato a MOTORIZZAZIONE (10.139.230.70)                                                        |                                         |        |                        |
|----------------------------------------------------------------------------------------------------|-----------------------------------------|--------|------------------------|
| File Modifica Trasferisci Visualizza Coda Server Guida                                                          |                                         |        |                        |
| 🞯 • [b_b; Q 📰 🗈 🕓 🥴 R 🛛 🔋                                                                                       |                                         |        |                        |
| Indirizzo: Utente: Password: Port.                                                                              | a: Connessione Veloce                   |        |                        |
| Risposta: 350 Restarting at 0.                                                                                  | ~                                       |        |                        |
| Risposta: 257 "/ " is current directory.                                                                        |                                         |        |                        |
| Kisposta<br>Comando: TYPEI<br>Risposta: 200 Type set to I.<br>Risposta: 200 Type set to I.                      | (X)                                     | G      | amini_Tim.             |
| Sito Locale: D:\                                                                                                | Sito Remoto:                            |        |                        |
| □ ← XP (D:)<br>⊕ _ 192.168.80.14                                                                                | Nome File / Dimensio Tipo file Data Ora | Ca     | amini_firm.            |
|                                                                                                    |                                         |        |                        |
| A contained and security.                                                                                       | TRASCINARE IL FILE PUNTI-I IN           |        | nageSourc              |
| Nome File         Modificato                                                                                    | QUESTA FINESTRA                         |        |                        |
| Cartella di file 29/01/2008 10.50                                                                               |                                         | PUNTEI | scansioni              |
|                                                                                                    |                                         |        | 0                      |
| 31 cartelle e 26 file con 4914881373 bytes.                                                                     | I file con 5192 bytes.                  |        |                        |
| Nome file locale Dimensione Direzione Nome file remot                                                           | o Host Stato                            |        |                        |
| en en la constante de la constante de la constante de la constante de la constante de la constante de la consta |                                         | ndows  | password<br>cesso PC.> |

A questo punto se il file PUNTI-I lo vedrete sotto la cartella ... (come nella figura sottostante) significa che è stato caricato correttamente presso la motorizzazione che provvederà a verificare il file.

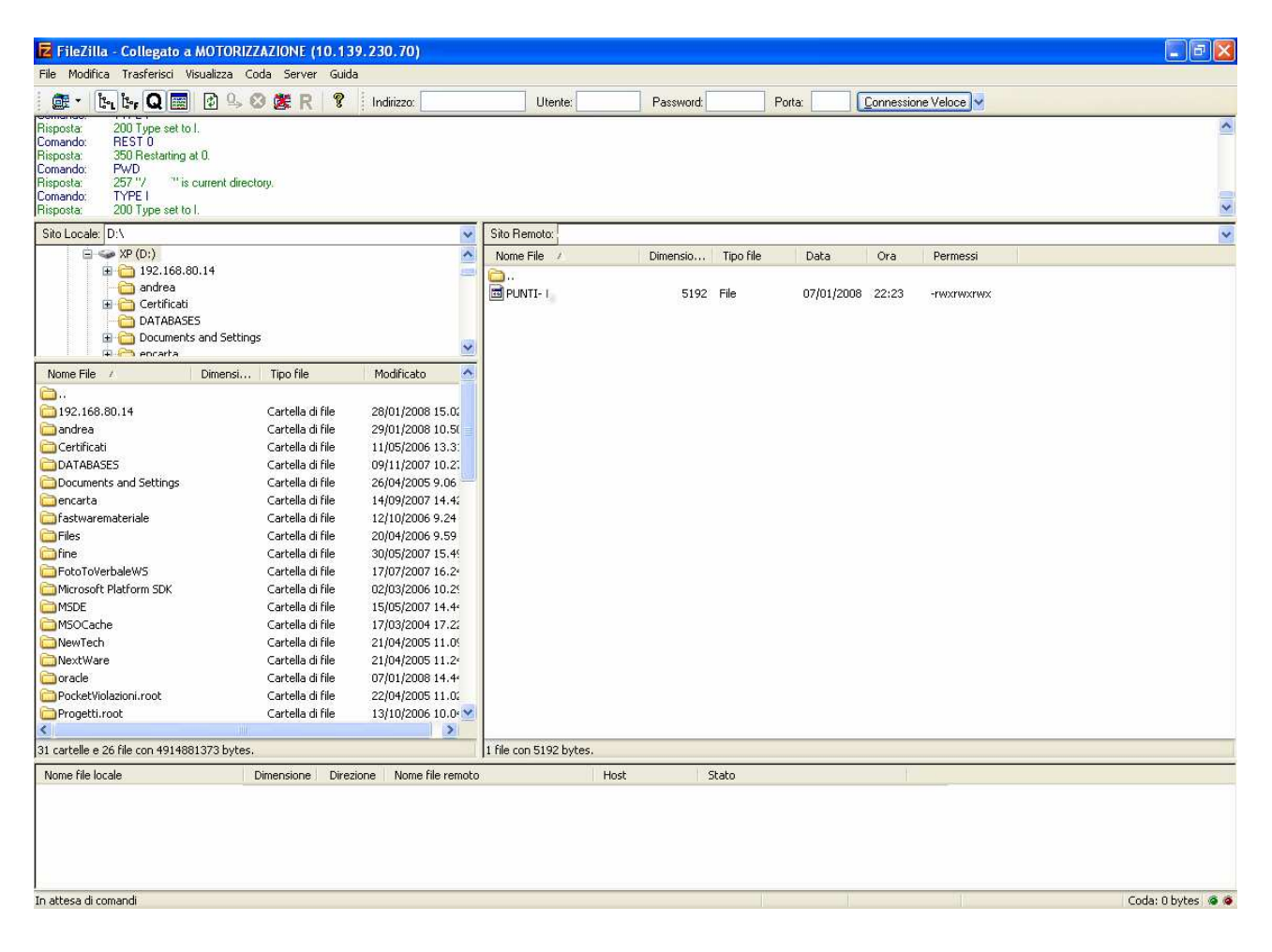

Chiudere Filezilla.

Disconnettersi dalla linea ISDN

E' importante inviare il file PUNTI-I alla motorizzazione prima delle ore 17:00.

NOTA: se il file PUNTI-I verrà inviato prima delle ore 17:00 presso la motorizzazione il server provvederà la notte stessa ad elaborare il file per poi trovarlo pronto il giorno successivo per la reimportazione nel prorio pc. Una volta che il file verrà elaborato dalla motorizzazione cambierà nome da "PUNTI-I" a "PUNTI-O".

Per vedere se il file è stato elaborato dalla motorizzazione bisogna riaprire FileZilla e cliccare nuovamente sul bottone con i 2 computer, poi selezionare "MOTORIZZAZIONE" e poi su "CONNETTI" (come è stato già fatto in precedenza).

Se nella parte destra di FileZilla dove siamo andati a caricare il file PUNTI-I in precedenza ora troviamo il file PUNTI-O significa che il processo è andato a buon fine.

# FASE 3: ricezione tracciato

Per ricevere il tracciato elaborato dalla motorizzazione non bisogna far altro che riconnettersi con il software FileZilla verso la motorizzazione e "scaricare" il file elaborato nel proprio pc. Le operazioni da eseguire sono simili a quelle dell'invio del tracciato per cui se non avete avuto problemi per l'invio del file tantomeno non dovreste avere problemi per la ricezione. Per sapere se il file è stato elaborato, una volta che ci si è connessi con FileZilla verso la motorizzazione, dovremmo trovare al posto del file inviato in precedenza (PUNTI-I) un altro file chiamato PUNTI-O (come spiegato in precedenza).

Ora elencherò passo dopo passo le operazioni da eseguire:

- collegarsi alla linea ISDN
- aprire FileZilla (se il programma ancora non lo avete installato o configurato vi rimando alla sezione "INSTALLAZIONE E CONFIGURAZIONE FILEZILLA"

Vi si aprirà una finestra più o meno come quella mostrata in figura (dipende dalla versione installata ma l'interfaccia grafica cambia poco da versione a versione).

| 🔁 FileZilla version 2.2        |                  |                  |                          |              |           |           |        |           |             | _ B 🛛               |
|--------------------------------|------------------|------------------|--------------------------|--------------|-----------|-----------|--------|-----------|-------------|---------------------|
| File Modifica Trasferisci      | Visualizza Coo   | da Server Guid   | la                       |              |           |           |        |           |             |                     |
| 💼 - 🎼 🏷 🖸                      | 1 🗗 🔍 🖉          | ) ØR R  🔋        | Indirizzo:               | Utente:      | Password: |           | Porta: | Connessio | ne Veloce 🗸 |                     |
|                                |                  |                  |                          |              | 1         | J         |        |           |             |                     |
|                                |                  |                  |                          |              |           |           |        |           |             |                     |
|                                |                  |                  |                          |              |           |           |        |           |             |                     |
|                                |                  |                  |                          |              |           |           |        |           |             |                     |
|                                |                  |                  |                          |              |           |           |        |           |             |                     |
|                                |                  |                  |                          | F            |           |           |        |           |             |                     |
| Sito Locale: D:\               |                  |                  | ~                        | Sito Remoto: |           |           |        |           |             | <br>2               |
| 🖃 🥯 XP (D:)                    | 22.00            |                  | ^                        | Nome File    | Dimensio  | Tipo file | Data   | Ora       | Permessi    |                     |
| ⊞ ☐ 192.168.     ☐ sedres      | .80.14           |                  | 1000                     |              |           |           |        |           |             |                     |
| E Certifical                   | н                |                  |                          |              |           |           |        |           |             |                     |
|                                | SES              |                  |                          |              |           |           |        |           |             |                     |
| E Course                       | nts and Settings |                  |                          |              |           |           |        |           |             |                     |
| 🕂 🗍 🐺 encarta                  |                  |                  | ×                        |              |           |           |        |           |             |                     |
| Nome File /                    | Dimensi          | Tipo file        | Modificato 🔥             |              |           |           |        |           |             |                     |
| C                              |                  |                  |                          |              |           |           |        |           |             |                     |
| 192.168.80.14                  |                  | Cartella di file | 28/01/2008 15.0          |              |           |           |        |           |             |                     |
| andrea                         |                  | Cartella di file | 29/01/2008 10.50         |              |           |           |        |           |             |                     |
| Certificati                    |                  | Cartella di file | 11/05/2006 13.3:         |              |           |           |        |           |             |                     |
| DATABASES                      |                  | Cartella di file | 09/11/2007 10.2.         |              |           |           |        |           |             |                     |
| Documents and Settings         |                  | Cartella di file | 26/04/2005 9.06 -        |              |           |           |        |           |             |                     |
| encarta                        |                  | Cartella di file | 14/09/2007 14.4.         |              |           |           |        |           |             |                     |
|                                |                  | Cartella di rile | 12/10/2006 9.24          |              |           |           |        |           |             |                     |
| C fine                         |                  | Cartella di file | 20/04/2006 9.59          |              |           |           |        |           |             |                     |
| EctoToVerbaleWS                |                  | Cartella di file | 17/07/2007 16 2          |              |           |           |        |           |             |                     |
| Microsoft Platform SDK         |                  | Cartella di file | 02/03/2006 10 20         |              |           |           |        |           |             |                     |
| MSDE                           |                  | Cartella di file | 15/05/2007 14 44         |              |           |           |        |           |             |                     |
| MSOCarbe                       |                  | Cartella di file | 17/03/2004 17.2          |              |           |           |        |           |             |                     |
| NewTech                        |                  | Cartella di file | 21/04/2005 11.0          |              |           |           |        |           |             |                     |
| NextWare                       |                  | Cartella di file | 21/04/2005 11.2          |              |           |           |        |           |             |                     |
| oracle                         |                  | Cartella di file | 07/01/2008 14.4          |              |           |           |        |           |             |                     |
| PocketViolazioni.root          |                  | Cartella di file | 22/04/2005 11.0          |              |           |           |        |           |             |                     |
| Progetti.root                  |                  | Cartella di file | 13/10/2006 10.0          |              |           |           |        |           |             |                     |
| <                              |                  |                  | >                        |              |           |           |        |           |             |                     |
| 31 cartelle e 26 file con 4914 | 881373 bytes.    |                  |                          |              |           |           |        |           |             |                     |
| Nome file locale               | D                | imensione Dire   | zione 👘 Nome file remoto |              | Host      | Stato     |        |           |             |                     |
| 2                              |                  |                  |                          |              |           |           |        |           |             |                     |
|                                |                  |                  |                          |              |           |           |        |           |             |                     |
|                                |                  |                  |                          |              |           |           |        |           |             |                     |
|                                |                  |                  |                          |              |           |           |        |           |             |                     |
|                                |                  |                  |                          |              |           |           |        |           |             |                     |
|                                |                  |                  |                          |              |           |           |        |           | 200         | <br>c. L. ol. L.    |
| In attesa di comandi           |                  |                  |                          |              |           |           |        |           | 110         | Coda: 0 bytes   🧟 🧔 |
|                                |                  |                  |                          |              |           |           |        |           |             |                     |

Clicchiamo sul bottone in alto a sinistra con i 2 computer

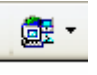

Nella maschera che si aprirà clicchiamo su "MOTORIZZAZIONE" e poi su "CONNETTI".

| FileZilla version 2.2.29                                                                                                    |                                                                                                    |                                                                                                    |                    |
|----------------------------------------------------------------------------------------------------|----------------------------------------------------------------------------------------------------|----------------------------------------------------------------------------------------------------|--------------------|
| File Modifica Trasferisci Visualizza Coda Server Guid                                                                                                    | à                                                                                                    |                                                                                                    |                    |
| 📴 • 📴 Q 🧱 🖻 🕓 🥸 🕷 🤻                                                                                                    | Indirizzo: Utente:                                                                                                    | Password: Porta:                                                                                                    | Connessione Veloce |
| Sito Locale: D:\ Sito Locale: D:\ Sito Locale: Sito Locale: D:\ Sito Locale: D:\ Sito Locale: D:\ Sito Local | Site Manager<br>File<br>Siti FTP<br>9192.168.80.14<br>Andrea Nextware<br>9 MOTORIZZAZIONE<br>9 Pietro IDC<br>9 Pietro IDC Back<br>9 Pietro IDC Back<br>9 Portaile<br>1 Pietro IDC Back<br>9 Portaile<br>1 Pietro IDC Back<br>9 Portaile<br>1 Pietro IDC Back<br>9 Portaile<br>1 Pietro IDC Back<br>9 Portaile<br>1 Pietro IDC Back<br>9 Portaile<br>1 Pietro IDC Back<br>9 Pietro IDC Back<br>9 Pietro IDC Back<br>9 Pietro IDC Back<br>9 Pietro IDC Back<br>9 Pietro IDC Back<br>9 Portaile<br>1 Pietro IDC Back<br>9 Pietro IDC Back<br>9 Pie | Dettagli Sito       Host:       P       10.139.230.70       Tipo Server:       FTP       Tipo Logon       O Anonino O Normale       Anonino Ignora impostazioni proxy / firewall       Utente:       Account:       Prova       Password:       errere       Non salvare la password.       Comments:       Sito default | Permessi           |
| 31 cartelle e 26 file con 4914881373 bytes.                                                                                                    |                                                                                                    |                                                                                                    |                    |
| Nome file locale Dimensione Dire                                                                                                    | tione Nome file remoto                                                                                                    | Host Stato                                                                                                    |                    |
|                                                                                                    |                                                                                                    |                                                                                                    |                    |
| In attesa di comandi                                                                                                    |                                                                                                    |                                                                                                    | Coda: 0 bytes 🧔 🧔  |

A questo punto possiamo notare che l'interfaccia grafica è suddivisa in 2 parti: la parte sinistra dove c'è scritto "sito locale" corrisponde al nostro pc mentre la parte destra dove c'è scritto "sito remoto" corrisponde al pc della motorizzazione.

| 🔽 FileZilla - Collegato a                                                                                                    | MOTORIZZAZIO                                                 | NE (10.1                                                                                                    | 39.230.70)                                                                                                    |                                                                                 |                 |        |           |           |        |          |              | - 2 🛛             |
|----------------------------------------------------------------------------------------------------|--------------------------------------------------------------|----------------------------------------------------------------------------------------------------|----------------------------------------------------------------------------------------------------|---------------------------------------------------------------------------------|-----------------|--------|-----------|-----------|--------|----------|--------------|-------------------|
| File Modifica Trasferisci V                                                                                                    | /isualizza Coda S                                            | ierver Gui                                                                                                    | da                                                                                                    |                                                                                 |                 |        |           |           |        |          |              |                   |
| 💼 • 📴 🐂 Q 🧱                                                                                                    | 🛛 🖓 🛇 🏂                                                      | R ?                                                                                                    | Indirizzo:                                                                                                    |                                                                                 | Uter            | nte:   | Password: |           | Porta: | Connessi | one Veloce 😽 |                   |
| Risposta: 200 Type set to<br>Comando: PWD<br>Risposta: 257 "/ " is<br>Comando: TYPE A<br>Risposta: 200 Type set to<br>Comando: REST 0<br>Risposta: 350 Restarting | ) A.<br>current directory.<br>) A.<br>at 0.                  |                                                                                                    |                                                                                                    |                                                                                 |                 |        |           |           |        |          |              | ~                 |
| Sito Locale: D:\                                                                                                    |                                                              |                                                                                                    |                                                                                                    | ~                                                                               | Sito Remoto:    |        |           |           |        |          |              | *                 |
|                                                                                                    | 30.14<br>ES<br>is and Settings                               |                                                                                                    |                                                                                                    | <    >                                                                          | Nome File       |        | Dimensio  | Tipo file | Data   | Ora      | Permessi     |                   |
| Nome File /                                                                                                    | Dimensi Tipo                                                 | o file                                                                                                    | Modificato                                                                                                    | ^                                                                               |                 |        |           |           |        |          |              |                   |
|                                                                                                    | Cart<br>Cart<br>Cart<br>Cart<br>Cart<br>Cart<br>Cart<br>Cart | ella di file<br>ella di file<br>ella di file<br>ella di file<br>ella di file<br>ella di file<br>ella di file<br>ella di file<br>ella di file<br>ella di file<br>ella di file<br>ella di file<br>ella di file<br>ella di file<br>ella di file<br>ella di file<br>ella di file | 28/01/2008 15.0<br>29/01/2008 10.0<br>11/05/2006 10.3<br>26/04/2005 9.00<br>14/09/2007 14.4<br>12/10/2006 9.25<br>30/05/2007 15.4<br>17/07/2007 15.4<br>17/07/2007 15.4<br>02/03/2006 10.0<br>15/05/2007 14.4<br>17/03/2004 17.2<br>21/04/2005 11.1<br>07/01/2008 14.4<br>22/04/2005 11.3 | 02<br>50<br>53<br>5<br>5<br>5<br>5<br>5<br>5<br>5<br>5<br>5<br>5<br>5<br>5<br>5 |                 |        |           |           |        |          |              |                   |
| 31 cartelle e 26 file con 491488                                                                                                    | 81373 bytes.                                                 | ~                                                                                                    |                                                                                                    |                                                                                 | 1 file con 5192 | bytes. |           |           |        |          |              |                   |
| Nome file locale                                                                                                    | Dimens                                                       | ione Dir                                                                                                    | ezione Nome file re                                                                                                    | moto                                                                            |                 | Host   |           | Stato     |        |          |              |                   |
| In attesa di comandi                                                                                                    |                                                              |                                                                                                    |                                                                                                    |                                                                                 |                 |        |           |           |        |          |              | Coda: 0 bytes 🧔 🧔 |

Ora dobbiamo prendere il file "PUNTI-O" che si trova nella parte destra di FileZilla (per intenderci sotto la cartella ... del "SITO REMOTO") e trascinarlo nel Desktop del nostro pc (vedi immagine sottostante)

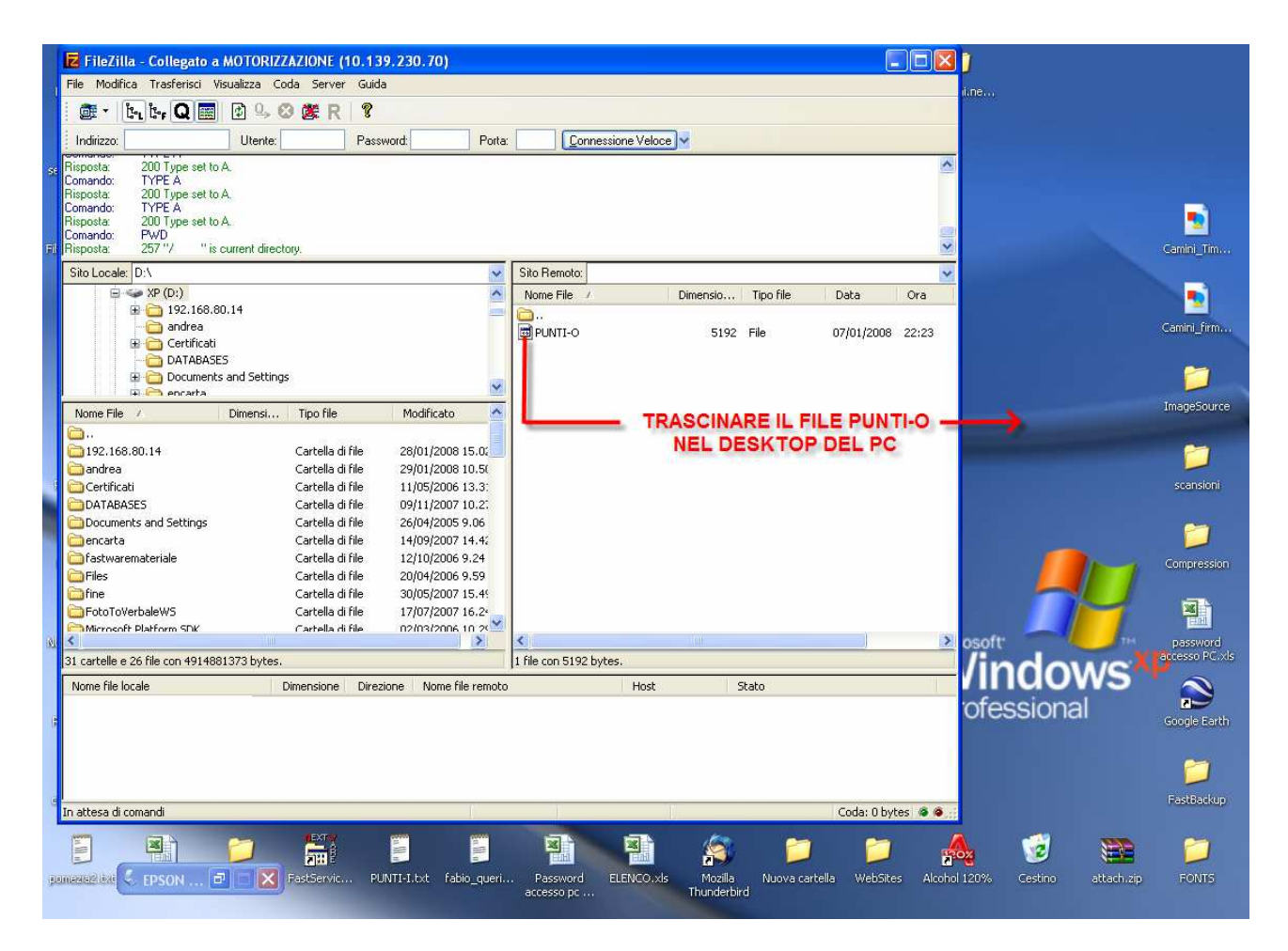

Per sicurezza verifichiamo che nel desktop ci sia il file PUNTI-O dopodichè chiudiamo Filezilla

Disconnettersi dalla linea ISDN

# FASE 4: importazione tracciato

Una volta che il tracciato sarà reimportato potremo verificare dettagliatamente gli eventuali errori ma anche i verbali elaborati correttamente. L'importazione consiste nel prendere il file PUNTI-O elaborato dalla motorizzazione e reimportarlo appunto nel sistema VERBALI WEB. Le operazione da eseguire sono molto semplici e del tutto simili a quelle della creazione del tracciato. Vi illustrerò come procedere:

Accedere ad internet ed andare sulla pagina web del vs. comune digitando come URL <u>www.nextwareol.it/nome\_comune</u> (dove nome comune va sostituito con il nome del vs. comune)

| 🔁 Pagina Pri     | ncipale - Packai   | d Bell          |         |              |          |                  |         |        |   |                    |                 |          | - 7 × |
|------------------|--------------------|-----------------|---------|--------------|----------|------------------|---------|--------|---|--------------------|-----------------|----------|-------|
| File Modifica    | Visualizza Prefer  | iti Strument    | 1 ?     |              |          |                  |         |        |   |                    |                 |          |       |
| G Indietro 🔹     | O · 💌              | 2 🟠 🗴           | Cerca   | 📌 Preferiti  | Ø        | Ø• 🎍 🗖           |         | ÷      | 8 |                    |                 |          |       |
| Indirizzo 🧕 http | //83.221.122.108/- | applications/Fa | astStop | wfDefau      | ilt.aspx |                  |         |        |   | 💌 🄁 Vai            | Collegamenti »  | 🍃 SnagIt | 2 5   |
| Home Verbal      | Anagrafiche        | Tabelle         | Palmari | Utilità Stam | pe       | C.d.S.(speciali) | Operato | i      |   | Verbali WEB 1      | .0.0 05/01/200  | 7        |       |
|                  |                    |                 |         |              |          |                  |         |        |   |                    |                 |          |       |
|                  |                    |                 |         |              |          |                  |         |        |   |                    |                 |          |       |
|                  |                    |                 |         |              |          |                  |         |        |   |                    |                 |          |       |
|                  |                    |                 |         |              |          |                  |         |        |   |                    |                 |          |       |
|                  |                    |                 |         |              |          |                  |         |        |   |                    |                 |          |       |
|                  |                    |                 |         |              |          |                  |         |        |   |                    |                 |          |       |
|                  |                    |                 |         |              |          |                  |         |        |   |                    |                 |          |       |
|                  |                    |                 |         | luce and     |          |                  |         |        | - |                    |                 |          |       |
|                  |                    |                 |         | Login        |          |                  |         |        |   |                    |                 |          |       |
|                  |                    |                 |         | Nome U       | lente    | 1                |         |        |   |                    |                 |          |       |
|                  |                    |                 |         |              | .c.mc    |                  |         |        |   |                    |                 |          |       |
|                  |                    |                 |         | Passwor      | d        |                  |         |        |   |                    |                 |          |       |
|                  |                    |                 |         | Lo           | igin     |                  | A       | nnulla |   |                    |                 |          |       |
|                  |                    |                 |         |              |          | _                |         |        |   |                    |                 |          |       |
|                  |                    |                 |         |              |          |                  |         |        |   |                    |                 |          |       |
|                  |                    |                 |         |              |          |                  |         |        |   |                    |                 |          |       |
|                  |                    |                 |         |              |          |                  |         |        |   |                    |                 |          |       |
|                  |                    |                 |         |              |          |                  |         |        |   |                    |                 |          |       |
|                  |                    |                 |         |              |          |                  |         |        |   |                    |                 |          |       |
|                  |                    |                 |         |              |          |                  |         |        |   |                    |                 |          |       |
|                  |                    |                 |         |              |          |                  |         |        |   |                    |                 |          |       |
|                  |                    |                 |         |              |          |                  |         |        | ( | CORPO DI POLIZIA M | UNICIPALE - Col | mune di  | 2     |
| ど Operazione cor | npletata           |                 |         |              |          |                  |         |        |   |                    | 🥥 Inte          | rnet     |       |

Inserite i dati di accesso che vi saranno stati comunicati e cliccare su "LOGIN".

Andate sul menu "VERBALI" e poi "CONTROLLA VERBALI"

| Home | Verbali     | Anagrafic | che Tabelle | Palmari | Utilità | Stampe | C.d.S.(speciali) | Operatori | Verbali WEB 1.0.0 05/01/2007            |
|------|-------------|-----------|-------------|---------|---------|--------|------------------|-----------|-----------------------------------------|
|      | Verbali     |           |             |         |         |        |                  |           |                                         |
|      | Preawisi    |           |             |         |         |        |                  |           |                                         |
|      | Controlla ' | Verbali 🗕 |             |         |         |        |                  |           |                                         |
|      | Pagamen     | ti        |             |         |         |        |                  |           |                                         |
|      | Ricorsi Al  | GDP       |             |         |         |        |                  |           |                                         |
|      | Ricorsi Al  | Prefetto  |             |         |         |        |                  |           |                                         |
|      |             |           |             |         |         |        |                  |           |                                         |
|      |             |           |             |         |         |        |                  |           |                                         |
|      |             |           |             |         |         |        |                  |           |                                         |
|      |             |           |             |         |         |        |                  |           |                                         |
|      |             |           |             |         |         |        |                  |           |                                         |
|      |             |           |             |         |         |        |                  |           |                                         |
|      |             |           |             |         |         |        |                  |           |                                         |
|      |             |           |             |         |         |        |                  |           |                                         |
|      |             |           |             |         |         |        |                  |           |                                         |
|      |             |           |             |         |         |        |                  |           |                                         |
|      |             |           |             |         |         |        |                  |           |                                         |
|      |             |           |             |         |         |        |                  |           |                                         |
|      |             |           |             |         |         |        |                  |           |                                         |
|      |             |           |             |         |         |        |                  |           |                                         |
|      |             |           |             |         |         |        |                  |           |                                         |
|      |             |           |             |         |         |        |                  |           |                                         |
|      |             |           |             |         |         |        |                  |           |                                         |
|      |             |           |             |         |         |        |                  |           | CORPO DI POLIZIA MUNICIPALE - Comune di |

Cliccare su "TRACCIATO MOTORIZZAZIONE"

| Considera s              | olo i verb                 | ali fatti i                | n data success                                  | iva al 01-01-200                          | 8 e precedenti              | 1                       |                                  |           |  |
|--------------------------|----------------------------|----------------------------|-------------------------------------------------|-------------------------------------------|-----------------------------|-------------------------|----------------------------------|-----------|--|
| Data di rifer<br>Cerca F | imento (<br>Ruoli<br>CLICC | 31-01-20<br>St:<br>CARE SU | 008 Marg<br>ampa PreRuolo<br>J <b>TRACCIATO</b> | gine pagamento<br>Stampa<br>MOTORIZZAZIOI | €<br>PreRuolo Raggrup<br>NE | pato Stamp<br>Trac      | oa Comunicazi<br>ciato Motorizza | oni punti |  |
| l° Verbale               | Anno                       | Data                       | Tipo Ruolo                                      | Intestatario                              | Cod. Fiscale                | Importo ruolo           | Sanzione                         | Pagato    |  |
|                          |                            |                            |                                                 |                                           |                             | <b>Totale:</b><br>€0,00 |                                  |           |  |
|                          |                            |                            |                                                 |                                           |                             |                         |                                  |           |  |
|                          |                            |                            |                                                 |                                           |                             |                         |                                  |           |  |
|                          |                            |                            |                                                 |                                           |                             |                         |                                  |           |  |
|                          |                            |                            |                                                 |                                           |                             |                         |                                  |           |  |
|                          |                            |                            |                                                 |                                           |                             |                         |                                  |           |  |

A questo punto cliccare su "IMPORTAZIONE TRACCIATO"

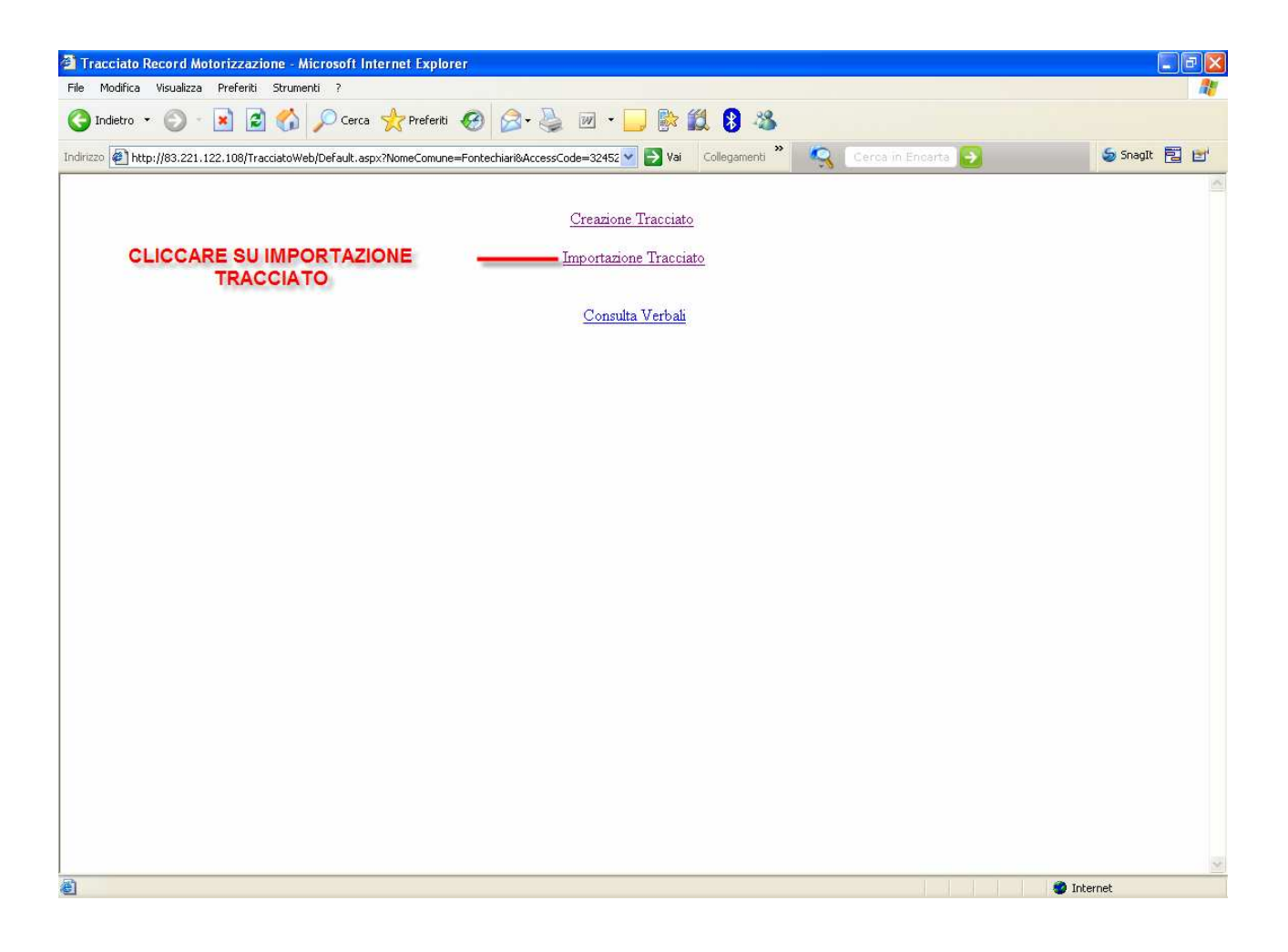

Nella finestra che vi si aprirà andremo a cliccare su "SFOGLIA"

| Untitled Page - Microsoft Internet Explorer                                                                                                |                     |
|----------------------------------------------------------------------------------------------------|---------------------|
| File Modifica Visualizza Preferiti Strumenti ?                                                                                             | <u>At</u>           |
| 🔾 Indetro 🔹 🕥 - 📓 🛃 🏠 🔎 Cerca 👷 Preferiti 🤣 🔗 - 🌺 🔟 - 🛄 🐘 鑬 🧏                                                                              |                     |
| ndirizzo 🕘 http://83.221.122.108/TracciatoWeb/Importa.aspx?NomeComune=Fontechiari8AccessCode=3245: 🛩 🎅 Vai 🛛 Collegamenti 🎽 🔩 Cerca in Enc | arta 🔁 😂 Snaglt 🗒 💅 |
| CLICK SU SFOGLIA                                                                                                    |                     |
| Operazione completata                                                                                                    | 🥏 Internet          |

Ora nella finestra che si aprirà andiamo a specificare la cartella dove abbiamo salvato il nostro file PUNTI-O (nel nostro caso il desktop) e una volta trovato doppio click su di esso (oppure lo selezioniamo e poi click su apri).

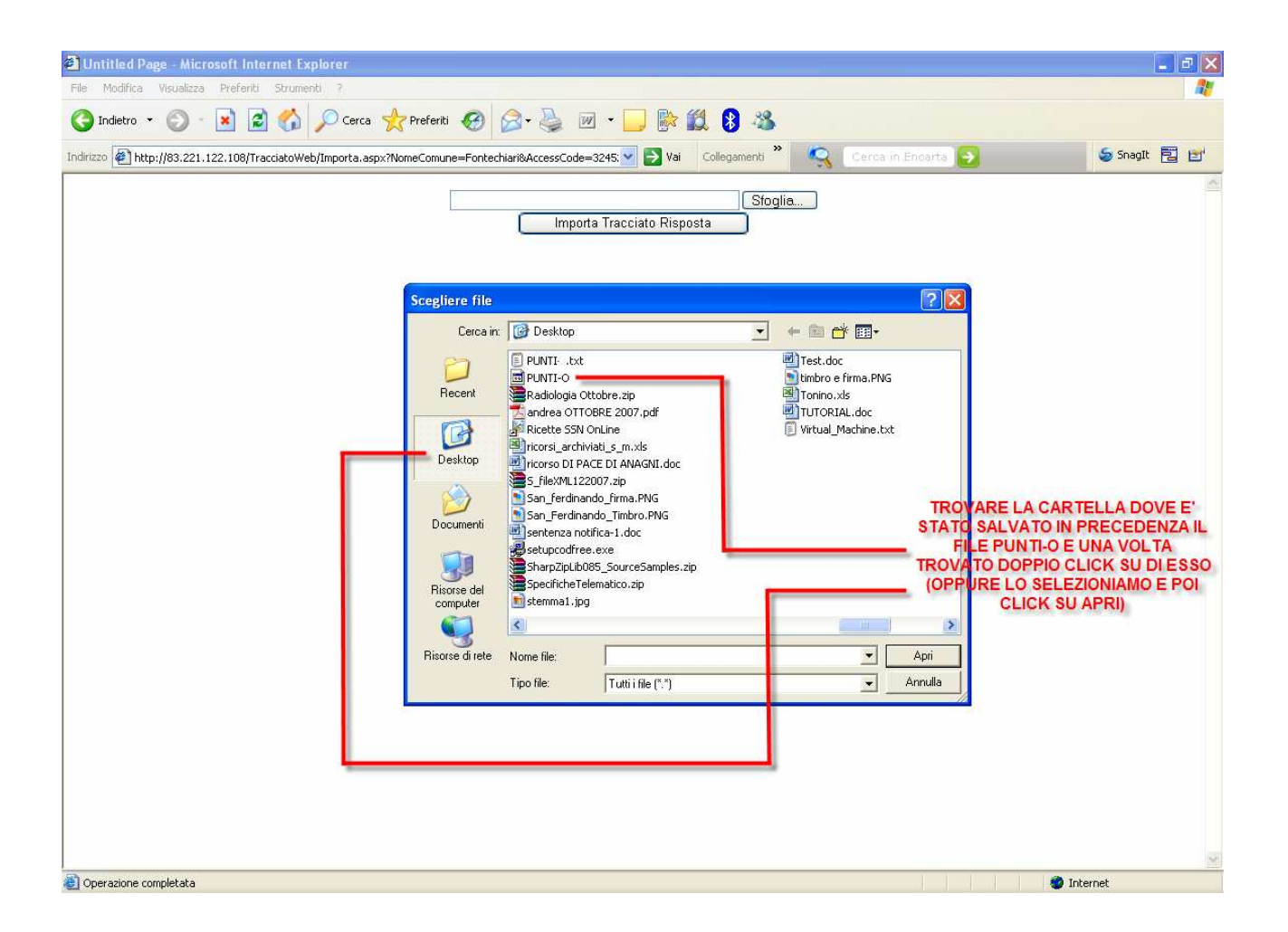

Finita l'importazione troveremo una griglia con il riepilogo dell'importazione più o meno come quella mostrata nella figura sottostante.

| ile Modifica Visualizza Pre    | feriti Strumenti ?                          |                                 |                |                    |                                       |   |
|--------------------------------|---------------------------------------------|---------------------------------|----------------|--------------------|---------------------------------------|---|
| 引 Indietro 🔹 🕥 🔹 💌             | 📓 🏠 🔎 Cerca 👷 Preferiti 🧐 👔                 | 3• 🎍 🗹 • 🛄 除 🕻                  | 18 - 38        |                    |                                       |   |
| dirizzo 🛃 http://83.221.122.10 | 08/TracciatoWeb/Consulta.aspx?NomeComune=   | &AccessCode=3245 💙 🋃 Vai        | Collegamenti 🎇 | 🧟 Cerca in Encarta | SnagIt 🔁                              | Ľ |
| Verbale                        | Stato                                       | Descrizione Errore              |                |                    |                                       |   |
| Nº 115 del 12/01/2007 I        | Frasmesso correttamente alla motorizzazione |                                 |                |                    |                                       |   |
| J° 123 del 16/01/2007          | Frasmesso con errore alla motorizzazione    | Patente e anagrafica incongruer | ıti            |                    |                                       |   |
| T° 130 del 16/01/2007 T        | Frasmesso correttamente alla motorizzazione |                                 |                |                    |                                       |   |
| √° 139 del 09/01/2007 П        | Frasmesso correttamente alla motorizzazione |                                 |                |                    |                                       |   |
| ↓° 140 del 29/01/2007          | Frasmesso correttamente alla motorizzazione |                                 |                |                    |                                       |   |
| √° 143 del 29/01/2007  T       | Frasmesso correttamente alla motorizzazione |                                 |                |                    |                                       |   |
| T° 148 del 29/01/2007 T        | Frasmesso correttamente alla motorizzazione |                                 |                |                    |                                       |   |
| V° 149 del 29/01/2007  T       | Frasmesso correttamente alla motorizzazione |                                 |                |                    |                                       |   |
| Tº 155 del 29/01/2007 T        | Frasmesso correttamente alla motorizzazione |                                 |                |                    |                                       |   |
| V° 161 del 29/01/2007 ∏        | Frasmesso correttamente alla motorizzazione |                                 |                |                    |                                       |   |
| Iº 170 del 29/01/2007          | Frasmesso correttamente alla motorizzazione |                                 |                |                    |                                       |   |
| Iº 171 del 29/01/2007 I        | Frasmesso correttamente alla motorizzazione |                                 |                |                    |                                       |   |
| T° 193 del 02/02/2007  T       | Frasmesso correttamente alla motorizzazione |                                 |                |                    |                                       |   |
| ∛° 194 del 02/02/2007  T       | Frasmesso correttamente alla motorizzazione |                                 |                |                    |                                       |   |
| T° 195 del 09/01/2007 T        | Frasmesso correttamente alla motorizzazione |                                 |                |                    |                                       |   |
| V° 196 del 14/02/2007  T       | Frasmesso correttamente alla motorizzazione |                                 |                |                    |                                       |   |
| Tº 202 del 14/02/2007 T        | Frasmesso correttamente alla motorizzazione |                                 |                |                    |                                       |   |
| V° 205 del 14/02/2007 ∣        | Frasmesso correttamente alla motorizzazione |                                 |                |                    |                                       |   |
| V° 207 del 14/02/2007 ∣        | Frasmesso correttamente alla motorizzazione |                                 |                |                    |                                       |   |
| ¶°21 del 04/01/2007 ∏          | Frasmesso correttamente alla motorizzazione |                                 |                |                    |                                       |   |
| V° 235 del 27/02/2007 I        | Frasmesso correttamente alla motorizzazione |                                 |                |                    |                                       |   |
| ¶° 239 del 02/03/2007 ∣T       | Frasmesso correttamente alla motorizzazione |                                 |                |                    |                                       |   |
| √° 243 del 02/03/2007 1        | Frasmesso correttamente alla motorizzazione |                                 |                |                    |                                       |   |
| √° 246 del 02/03/2007 T        | Frasmesso correttamente alla motorizzazione |                                 |                |                    |                                       |   |
|                                | •                                           |                                 |                |                    | 1 1 1 1 1 1 1 1 1 1 1 1 1 1 1 1 1 1 1 | _ |

Nel caso in cui nella griglia troverete degli errori sarà necessario correggerli e ripetere tutte e 4 le fasi precedentemente descritte. Resta inteso che i verbali elaborati correttamente non verranno rielaborati con quelli che si andranno a correggere.

# INSTALLAZIONE E CONFIGURAZIONE FILEZILLA

Prima di procedere con l'installazione e la configurazione di FileZilla occorre aver fatto richiesta presso la motorizzazione di tutti i dati necessari per l'abilitazione all'invio del tracciato per la decurtazione punti patente.

In particolare dovrete avere tutti i parametri come mostrato nel fax di esempio sottostante (ovviamente la matricola e la password della figura sottostante sono stati cancellati per ragioni di sicurezza):

ARE UNKNOWN

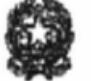

of The cidetor information of the second second second construento man interporti tennestri Dirazione Generale della Motorizzazione Cantro Elaborazione Deti Via G. Carnel, 36 - 00157 Roma Evisi stattanovisi mistrarettanovis fue con interporti Participatione della constructione della con interporte Stati stattanovisi mistrarettanovis fue con interporte Stati stattanovisi mistrarettanovis fue con interporte Stati stattanovisi mistrarettanovis fue con interporte Stati stattanovisi mistrarettanovis fue con interporte Stati stattanovisi mistrarettanovisi fue con interporte Stati stattanovisi fue con interporte fue con interporte stati stattanovisi fue con interporte stati stattanovisi fue con interporte stati stattanovisi fue con interporte stati stattanovisi fue con interporte stati stattanovisi fue con interporte stati stattanovisi fue con interporte stati stattanovisi fue con interporte stati stattanovisi fue con interporte stati stattanovisi fue con interporte stati stattanovisi fue con interporte stati stati stattanovisi fue con interporte stati stati

Roma,24/04/2007

MOD WHA

Al Comune di

Allegati: I (uno)

Oggetto: Attivazione collegamento al Sistema informativo della es M.C.T.C. per trasmissione variazioni punteggio "patente a punti".

A seguito della richiesta di attivuzione dei collegamento por la trasmissione delle informazioni relative alle variazioni del punteggio da registrare nell'Anagoafe Nazionale degli abilitati alla guida, in ragione dell'entorta in vigore della "potente a punti" (D.I., 27/06/03, n. 151) si cumunicano i parametri per il collegamento medesizio:

| Inscrimento no-line su "patmot" Numero ISON<br>Indirizzo (P | 0641711918<br>10.139.230.10 |
|-------------------------------------------------------------|-----------------------------|
| Matricola<br>Password                                       | ****<br>****                |
| Frasmissione a mezzo Server                                 | 0641711918                  |
| Indirizzo IP<br>User                                        | 10.139.230.70<br>****       |
| Pussword                                                    | ****                        |
| File input                                                  | PUNTI-1                     |
| File output                                                 | PUNTI-O                     |

Per quanto riguarda le modalità di collegamento al Sistema Informativo, si precisa che la trasmissione delle informazioni tranite server FIP dovrà avvenire con un solo file giornaliero da inviare entre le ore 17.00 (es: PUT PUNTI-I). Si precisa altresi che prima di effettuare la trasmissione successiva occore scaricare e cancellare il file di output (es: GET PUNII-O e pui DELETE PUNTI-O), onde evitare la sovrascrittura delle informazioni.

Per qualitasi tipo di informazione constiture la casella di posta eleuronica, potenteapunti@infrastructuretrasporte.it

Si avverte che la suddetta matricole o password contentono di inserire, modificare e visualizzare dei duti sensibili associati ad una anagrafica e pertanto può essere utilizzata esclusivamente dalle forze di polizia.

F.TO. IL DIRETTORE pit ing. Alessandro, Chikh Tenandio Well

01+18 \$52425588 \$2+18 +28 08542012

ŀ

b'61

UFF. POLIZIA MUNICIPALE

Scaricate il software FileZilla da qui: http://89.97.214.108/clickonce/fastserviceclient\_help.htm

Procedete con l'installazione standard

Una volta installato il software procedere in questo modo:

- aprite FileZilla
- nel menù cliccare su "File" e poi su "Site Manager" (vi si aprirà una maschera come quella mostrata in figura)

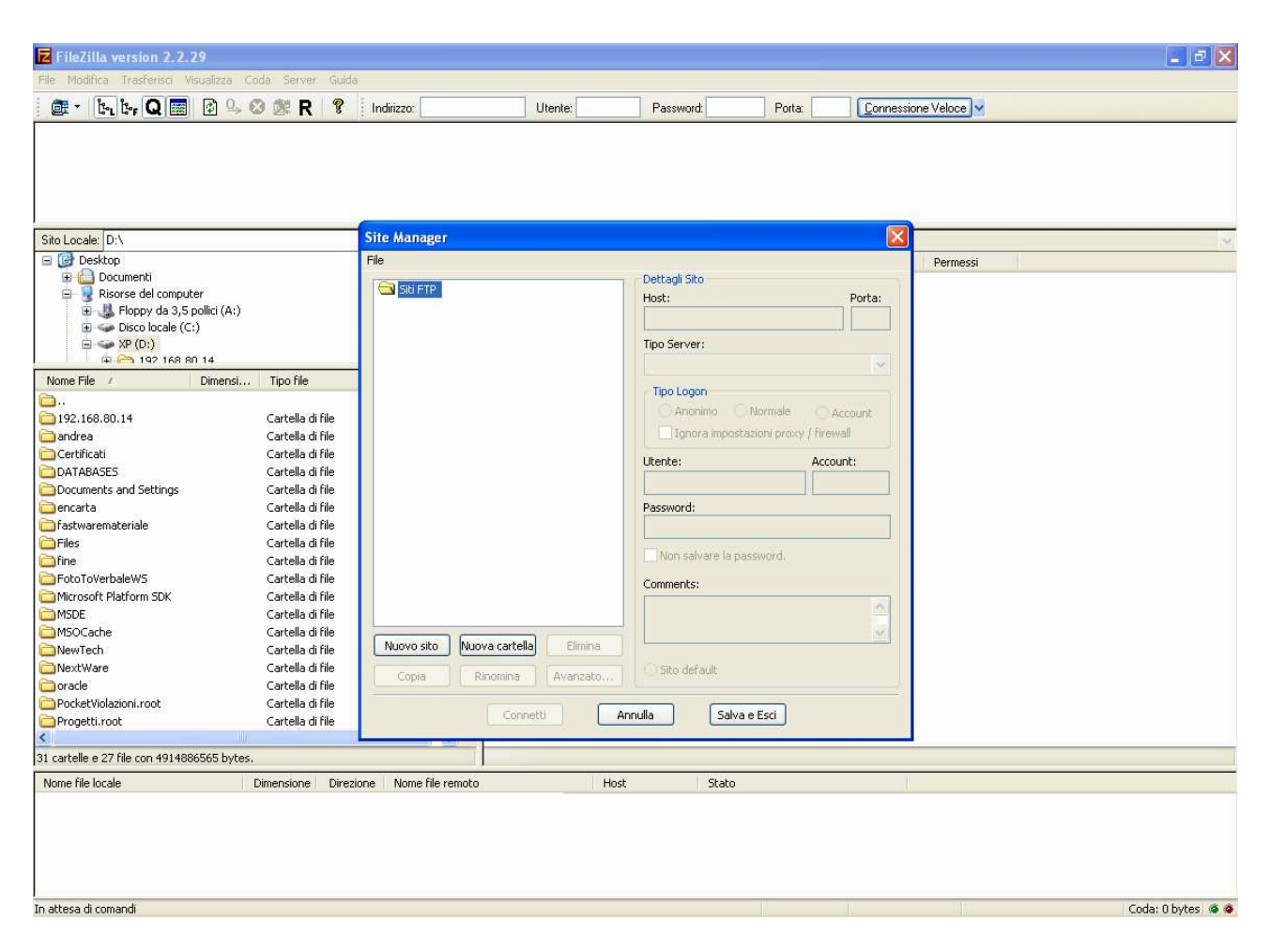

- Procedere facendo click su "NUOVO SITO"
- Al posto di "Nuovo Sito FTP" andiamo ad inserire "MOTORIZZAZIONE"
- Dentro "Host" andiamo ad inserire la voce "INDIRIZZO IP" presente nel fax di esempio
- Mettiamo la spunta su "NORMALE"
- Dentro ad "UTENTE" e "PASSWORD" andiamo ad inserire rispettivamente la "USER" e "PASSWORD" presenti nel fax di esempio (quelli riportati sotto la voce "TRASMISSIONE A MEZZO SERVER"

Vedere figura sottostante

| 🔁 FileZilla version 2.2.29                                                                                                    |                                                                                                    |                         |                        |                                                                        |                                                                                                    |                          | _ 8 >                                                                                                    |
|----------------------------------------------------------------------------------------------------|----------------------------------------------------------------------------------------------------|-------------------------|------------------------|------------------------------------------------------------------------|----------------------------------------------------------------------------------------------------|--------------------------|----------------------------------------------------------------------------------------------------|
| File Modifica Trasferisci Visualizza                                                                                                    | Coda Server Guid                                                                                                    | ä                       |                        |                                                                        |                                                                                                    |                          |                                                                                                    |
| 📴 - 📴 📴 😰 🤇                                                                                                    | 5 🛛 🖉 R 🛛 📍                                                                                                    | Indirizzo:              | Utente:                | Password:                                                              | Porta:                                                                                                    | Connessione V            | eloce                                                                                                    |
| SCRIVERE "MOTO<br>DI "NUO                                                                                                    | RIZZAZIONE'<br>VO SITO FTF                                                                                                    | AL POSTO                |                        | Γ'                                                                     | DENT                                                                                                    | RO "HOST"<br>RI RILASCIA | ANDARE AD INSERIRE I<br>ATI DALLA MOTORIZZAZIONE                                                                         |
| Sito Locale: D:\                                                                                                    |                                                                                                    | Site Manager            |                        |                                                                        |                                                                                                    |                          |                                                                                                    |
| Construction     Construction     C | υ                                                                                                    | File                    |                        | Dettagli šito<br>Host:<br>Tipo Server:                                 |                                                                                                    | Porta:                   | ermessi                                                                                                    |
| A Construction of the second second sec | cartella di file<br>Cartella di file<br>Cartella di file<br>Cartella di file<br>Cartella di file<br>Cartella di file<br>Cartella di file<br>Cartella di file<br>Cartella di file |                         |                        | FTP Tipo Logon Anonimo Ignora impos Utente: Password: Non salvare la p | Normale Account Account Accoun | vccount<br>vall          | METTERE LA SPUNTA SU<br>"NORMALE"<br>DENTRO AD "UTENTE" E<br>"PASSWORD" ANDARE AD<br>INSERIRE I DATI<br>RILASCIATI DALLA |
| HotoToVerbaleWS     Microsoft Platform SDK     MSDCache     NewTech     NewTech     NocktWare     oracle     ProdetViolazioni.root     ProdetViolazioni.root                                                                                                    | Cartella di file<br>Cartella di file<br>Cartella di file<br>Cartella di file<br>Cartella di file<br>Cartella di file<br>Cartella di file<br>Cartella di file<br>Cartella di file | Nuovo sito Nuova cartel | la Elmina<br>Avanzato) | Comments:<br>Sito default                                              | Ya e Esci                                                                                                    | ×                        | MOTORIZZAZIONE                                                                                                    |
| <                                                                                                    |                                                                                                    |                         | - 11 AT                |                                                                        |                                                                                                    | 5.                       |                                                                                                    |
| 31 cartelle e 27 file con 4914886565 by                                                                                                    | /tes.                                                                                                    |                         |                        |                                                                        |                                                                                                    |                          |                                                                                                    |
| Nome file locale                                                                                                    | Dimensione Dire                                                                                                    | tione Nome file remoto  | Host                   | Stato                                                                  |                                                                                                    |                          |                                                                                                    |
| In attesa di comandi                                                                                                    |                                                                                                    |                         |                        |                                                                        | N.                                                                                                    |                          | Coda: 0 bytes 🧔 (                                                                                                    |

Praticamente il risultato che dovremmo ottenere dovrebbe essere a grandi linee come quello mostrati nella figura sottostante:

| Z FileZilla version 2.2.29                                                            |                                                                                                    |                                  |                                        |                                                                                                    |           |                      | <b>.</b> 2 X      |
|---------------------------------------------------------------------------------------|----------------------------------------------------------------------------------------------------|----------------------------------|----------------------------------------|----------------------------------------------------------------------------------------------------|-----------|----------------------|-------------------|
| File Modifica Trasferisci Visualizza                                                  | Coda Server (                                                                                                    | Suida                            |                                        |                                                                                                    |           |                      |                   |
| 💼 • b.b. Q 📰 🔮 🤉                                                                      | 0 🕸 R                                                                                                    | 🔋 Indirizzo:                     | Utente:                                | Password:                                                                                                    | Porta:    | Connessione Veloce 🛩 |                   |
| Sito Locale: D:\                                                                      |                                                                                                    | Site Manager<br>File<br>Siti FTP |                                        | Dettagli Sito<br>Host:                                                                                                    |           | Porta:               |                   |
| Certificati     Certificati     DATABASES     Documents and Set     Documents and Set | tings                                                                                                    |                                  |                                        | 10.139.230.70<br>Tipo Server:                                                                                                    |           | 21                   |                   |
| Nome File / Dimens                                                                    | i Tipo file                                                                                                    | MOTORIZZAZI                      | ONE                                    | 1-11                                                                                                    |           |                      |                   |
| .                                                                                     | Cartella di fili<br>Cartella di fili<br>Cartella di fili | Nuovo sito Nuova                 | a cartella) Elimina<br>omina (Avanzato | Tipo Logon<br>Anonimo C<br>Ignora impost<br>Utente:<br>PROVA<br>Password:<br>•••••<br>Non salvare la pa<br>Comments:<br>Sito default | ) Normale | Account wall         |                   |
| Progetti.root                                                                         | Cartella di file                                                                                                    |                                  | Connetti                               | Annulla                                                                                                    | e Esci    |                      |                   |
| 31 cartelle e 27 file con 4914886565 hv                                               | res.                                                                                                    |                                  |                                        |                                                                                                    |           |                      |                   |
| Nome file locale                                                                      | Dimensione I                                                                                                    | Direzione Nome file remoto       | He                                     | ost Stato                                                                                                    |           |                      |                   |
| l<br>In attesa di comandi                                                             |                                                                                                    |                                  |                                        |                                                                                                    |           |                      | Coda: 0 bytes 🧔 🧔 |

A questo punto cliccare su "SALVA ED ESCI".

# INSTALLAZIONE IVT220 E REGISTRAZIONE PRESSO MOTORIZZAZIONE

Terminale IVT220 reperibile qui: www.nextwareol.it/ivt220.zip

- Fate l'installazione standard dell'IVT220
- Finita l'installazione collegatevi alla linea ISDN
- Fate partire il programma IVT-TELNET

Nella maschera che vi apparirà dovrete inserire dentro ad "HOST NAME" l'indirizzo ip rilasciatovi dalla motorizzazione (si faccia riferimento sempre al fax di esempio soprastante) e accertarvi che sia selezionato "TCP/IP" come nell'immagine che segue

| 🔌 Connessioni di rete                                                                                                    |                                                                                                    |                                                                                                    | 🔳 🖻 🔀                                                                                                    |
|----------------------------------------------------------------------------------------------------|----------------------------------------------------------------------------------------------------|----------------------------------------------------------------------------------------------------|----------------------------------------------------------------------------------------------------|
| File Modifica Visualizza Preferiti Strumenti                                                                                                    | ACCERTARSI CHE SI                                                                                                    | A SELEZIONATO TCP/IP                                                                                                    | At                                                                                                    |
| 🔇 Indietro 👻 🕥 · 🎓 🔎 Cerca 🜔                                                                                                    | Cartelle 🛄 🗸                                                                                                    |                                                                                                    |                                                                                                    |
| Indirizzo 🜊 🗪 Telnet 192.168.80.11                                                                                                    |                                                                                                    | - 🗆 ×                                                                                                    | Vai                                                                                                    |
| Indirizzo Cre<br>Deperaz<br>Cre<br>Cre<br>Cre<br>Fire<br>Dist<br>Dist<br>Rinc<br>Rinc<br>Rin | 4.4 - System Maintenance<br>System<br>21. R<br>22. C<br>n Test<br>Sessions Edit Extra Keyboard<br>IVT 20.1a Create Session | Diagnostic     Mare Network Adapter     Hetl     Inesso.      Doot System     mnand Mode      Setup Help      Transport protocol      TCP/IP | Vai Whware Network Adapter Whnet8 Connesso.                                                                                                    |
| Pan<br>Bisc<br>Documenti<br>Risorse del computer<br><b>Dettagli</b><br>CigaBit LAN<br>LAN 0 Internet ad alta velocità<br>Connesso.<br>PLANET ENW-9604/9605 PCI GBE<br>Adapter<br>Indrizzo IP: 192.169.100.240<br>Subnet mask: 255.255.0<br>Configurazione manuale                                                                                                    | Host name<br>User name<br>Comment<br>Profile Default<br>I dutomatic Login<br>Less C                                        | Leam/store passwords      K Groups Setup Cancel Help More      15:02                                                                         | DENTRO "HOST NAME"<br>ANDARE AD INSERIRE I<br>PARAMETRI<br>SPECIFICATOVI DALLA<br>MOTORIZZAZIONE. IN<br>PARTICOLARE DOVREMO<br>ANDARE AD INSERIRE<br>L'INDIRIZZO IP (NEL<br>NOSTRO CASO<br>INSERIREMO 10.139.230.10) |

Una volta inseriti i dati cliccare su OK.

Nella maschera successiva vi verrà richiesto di inserire una password. Andremo ad inserire "patmot" come mostrato in figura:

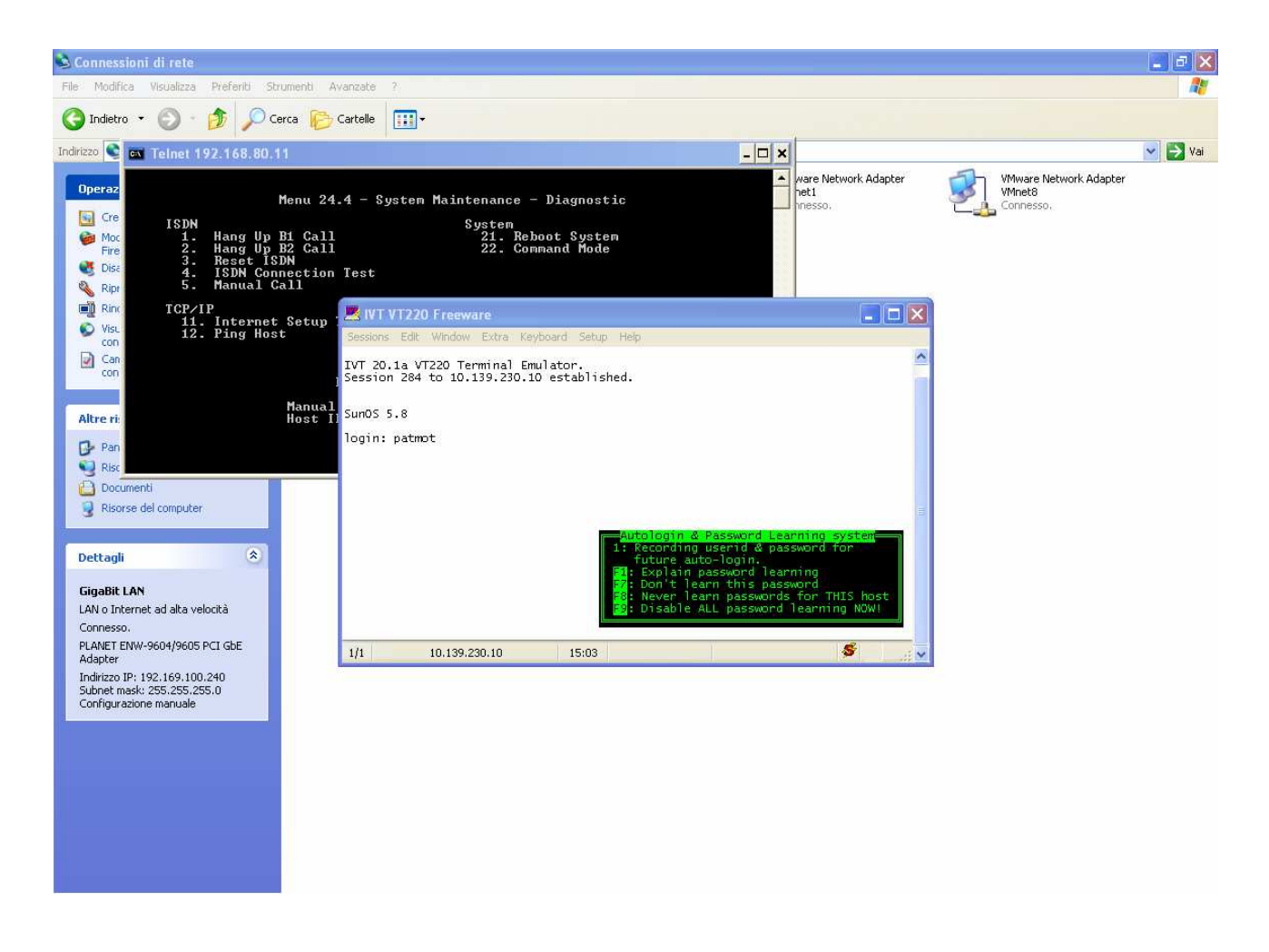

Nella maschera successiva vi verrà chiesto di inserire una "MATRICOLA" ed un "CODICE SEGRETO". Come al solito questi dati saranno quelli comunicatoci dalla motorizzazione. In particolare, prendendo sempre come riferimento il nostro fax di esempio, dovremo andare ad inserire i dati "MATRICOLA" e "PASSWORD" che troviamo sotto la voce "INSERIMENTO ON LINE SU PATMOT"

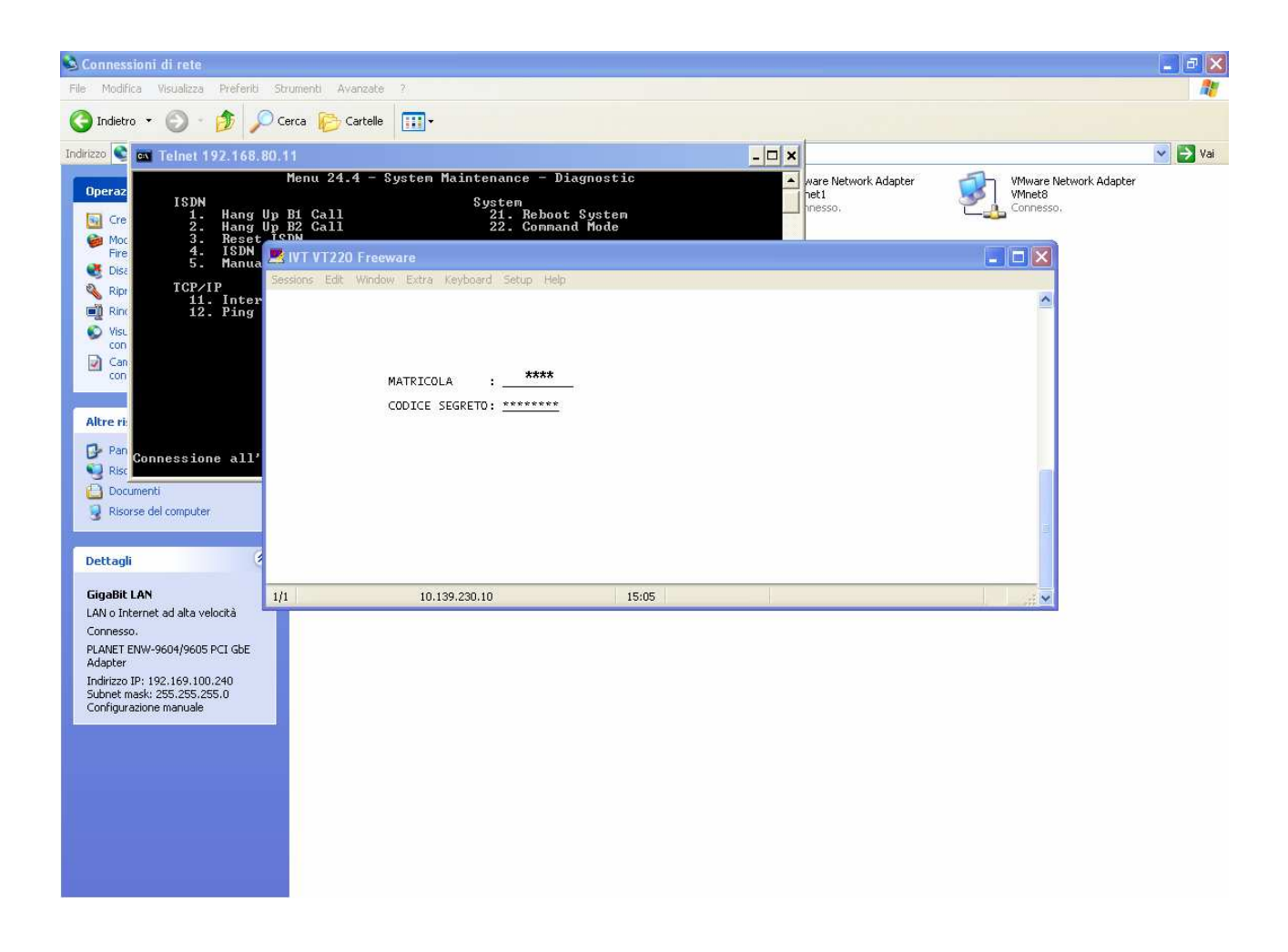

Una volta inseriti i dati premiamo il tasto INVIO

Nella schermata successiva andremo ad inserire "GAEA" come mostrato in figura e poi premiamo il tasto INVIO

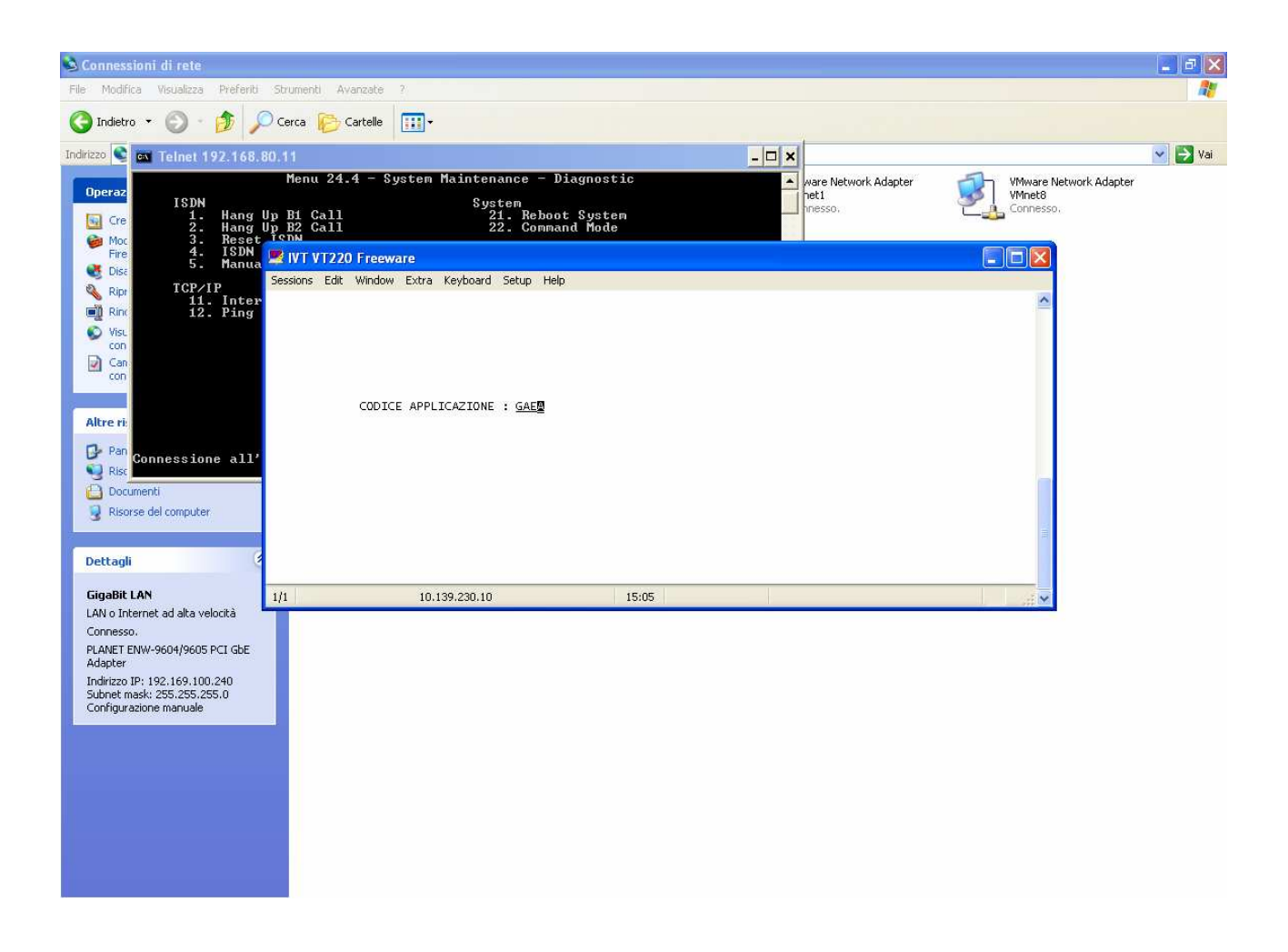

Nella schermata successiva dovremo andare ad inserire tutti i dati che ci richiederà il programma ed in particolare il "CODICE FUNZIONE"; il "TIPO ENTE"; la "DENOMINAZIONE"; INDIRIZZO, COMUNE, PROV, SOTTOGRUPPO.

- Nel campo "CODICE FUNZIONE" andremo ad inserire "II";
- Nel TIPO ENTE andremo ad inserire il vostro ente di appartenenza (esempio: PM POLIZIA MUNICIPALE)
- Nella DENOMINAZIONE potremo inserire ciò che vogliamo (esempio: SERVIZIO DI POLIZIA LOCALE)
- Nell'INDIRIZZO, COMUNE, PROV, CAP andremo ad inserire i dati del comando
- Nel SOTTOGRUPPO potremo inserire ciò che vogliamo (esempio: SERVIZIO DI P.L.)

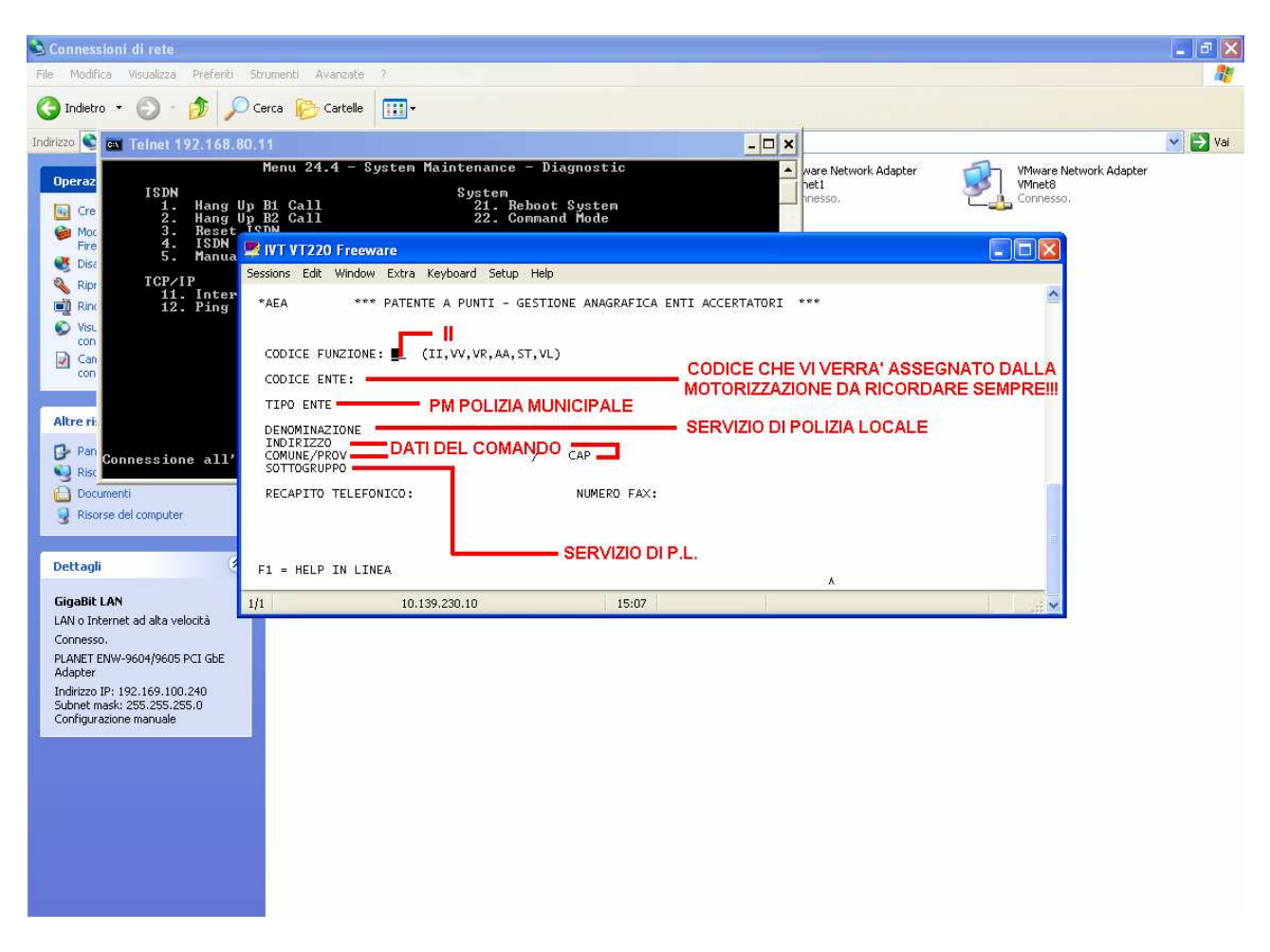

Quando abbiamo finito di inserire tutti i dati premiamo sul tasto INVIO.

ARRIVATI A QUESTO PUNTO PRENDERE NOTA DEL "CODICE ENTE". TALE CODICE CI SERVIRA' OGNI QUALVOLTA DOVREMO FARE UN INVIO DEL TRACCIATO VERSO LA MOTORIZZAZIONE. IN PARTICOLARE TENGO A PRECISARE CHE TALE CODICE DOVRA' ESSERE INSERITO DURANTE LA FASE DI CREAZIONE DEL TRACCIATO NELLA SEGUENTE MASCHERA:

| mounica visualizza Prefenci Strumenci r                                                             |                                                                                                    | 4            |
|----------------------------------------------------------------------------------------------------|----------------------------------------------------------------------------------------------------|--------------|
| 🕽 Indietro 🔹 🕥 🕤 🛃 🙆 🌈 Cerca 🤺 Pref                                                                 | feriti 🚱 🍰 🦉 🛛 🖕 🎼 🎇 🖇                                                                                                    |              |
| rizzo 🕘 http://83.221.122.108/TracciatoWeb/Tracciato_Wizard.asp                                     | x?NomeComune=. %AccessCo 🔽 🛃 Vai 🛛 Collegamenti 🎽 🔍 Cerca in Encarta 🔁                                                                                     | 🍃 SnagIt 🔁 🖻 |
| 1. Parametri<br>Ente<br>Accertatore<br>2. Selezione<br>Verbali<br>3. Creazione<br>Tracuato<br>Esito | Specificare i parametri dell'ente accertatore  Identificativo  Descrizione Comune  NERIRE QUI IL "CODICE ENTE" RILASCIATO DALLA MOTORIZZAZIONE  Successivo |              |

Chiudere IVT200 e disconnettersi dalla linea ISDN